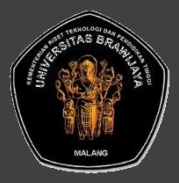

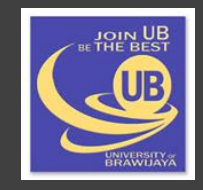

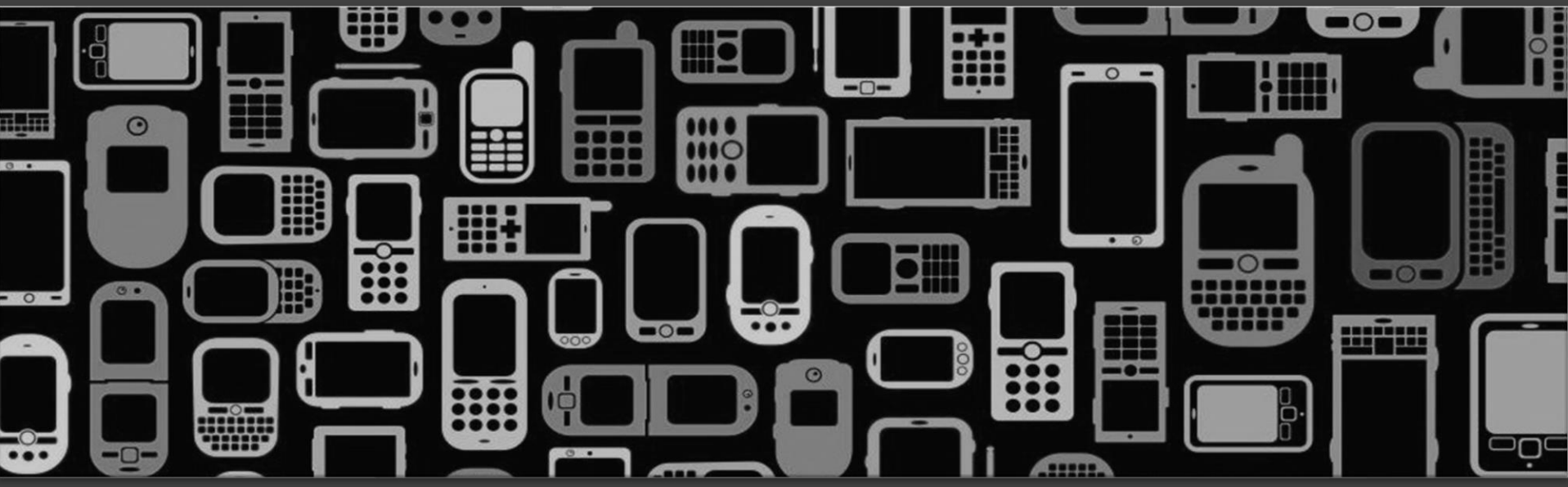

## CCE60220

# Perangkat Bergerak (TKOM)

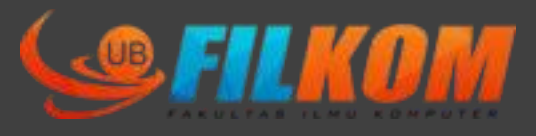

Fakultas Ilmu Komputer Universitas Brawijaya

# Agenda Perkuliahan

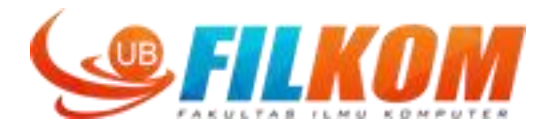

- 1. Intro dan overview perkuliahan
- 2. Sejarah dan perkembangan teknologi perangkat bergerak
- 3. Komponen perangkat keras dan perangkat lunak
- 4. Pengenalan dan instalasi android studio serta aplikasi sederhana
- 5. Intent dan passing data pada Android Studio
- 6. Android Studio: Sensor reading
- 7. Android Studio: Storage & shared preference
- 8. =====UTS
- 9. Pengenalan dan aplikasi sederhana dengan MIT AppInventor
- 10. Appinventor: variable, looping, conditional, tinyDB, file
- 11. appInventor: sensor reading & persiapan project
- 12. Appinventor: Akuisisi gambar dan suara
- 13. Appinventor: komunikasi bluetooth
- 14. Appinventor: basic animation
- 15. Presentasi kelompok
- 16. =====UAS

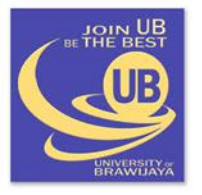

FILKOM | UB

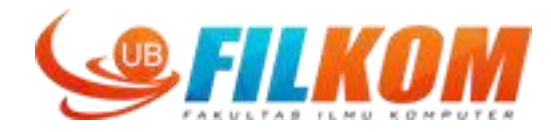

### AppInventor intro

# **MIT App Inventor 2**

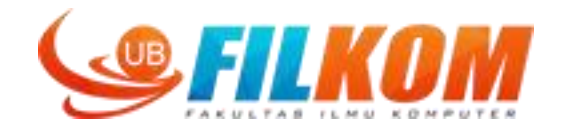

- MIT App Inventor 2 is a free, drag-and-drop, blocks-based visual programming language that enables people, regardless of their coding experience, to create mobile apps for Android devices.
- MIT professor Hal Abelson had the idea to create an easy-to-use programming language to make mobile apps that would harness the power of the emerging smartphone technology.
- In December 2013, Abelson and his team of developers launched MIT App Inventor 2 (from here on referred to as MIT App Inventor), an even easier to use web-based application version featuring an Integrated Development Environment (IDE)

# **Example of app using AppInventor**

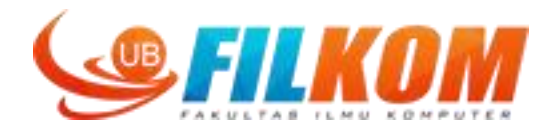

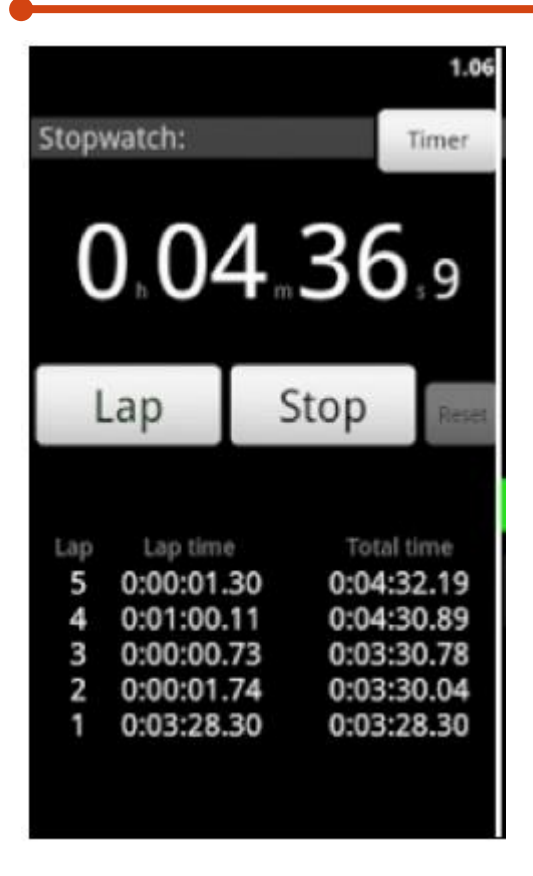

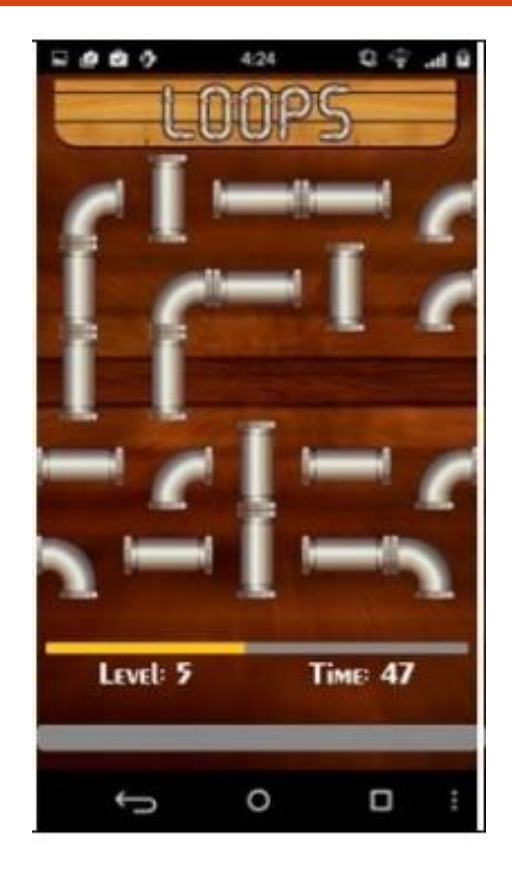

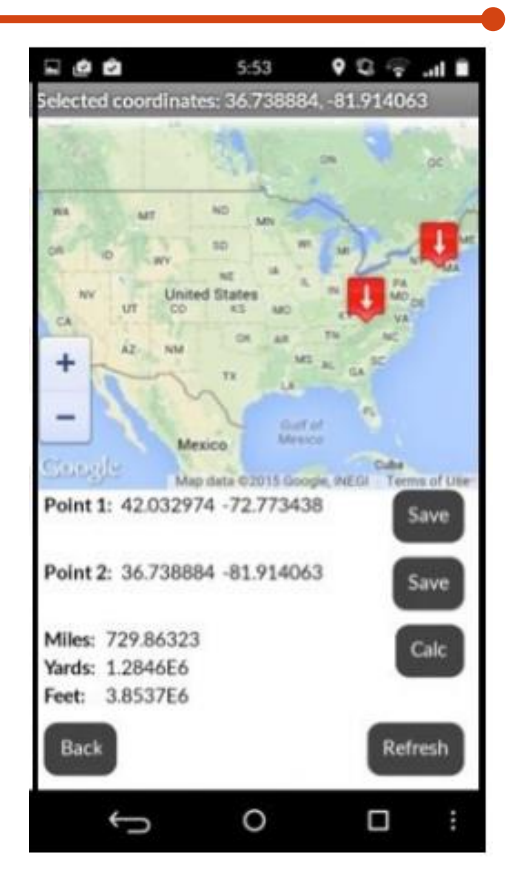

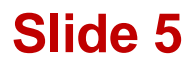

# **Example of app using AppInventor**

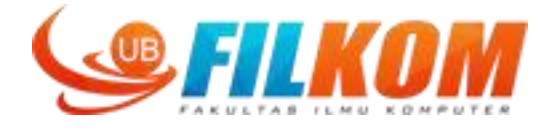

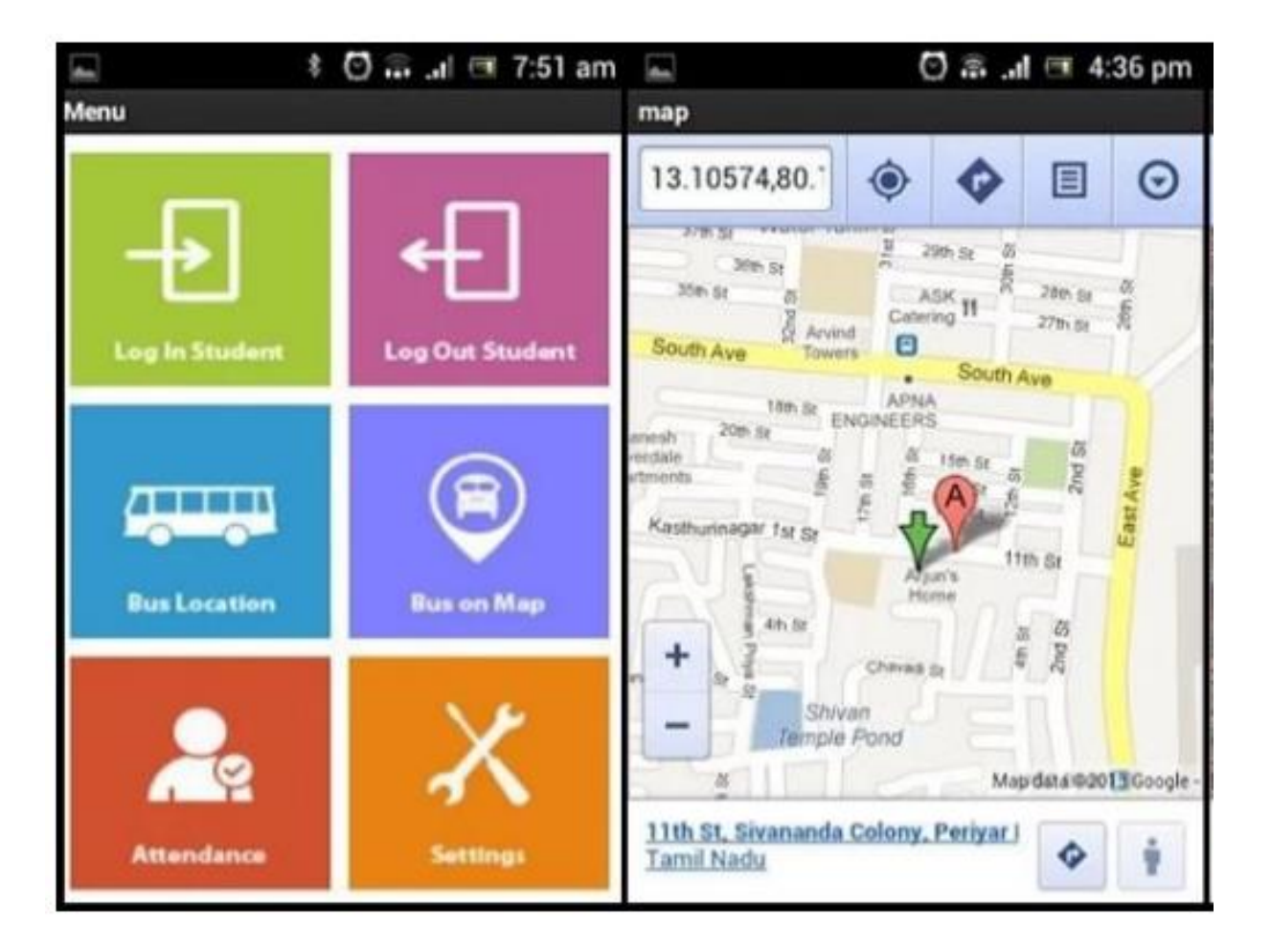

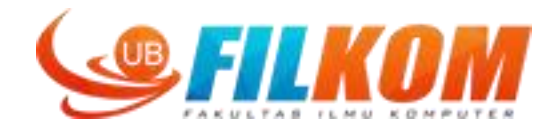

- The MIT App Inventor (http://appinventor.mit.edu/) interface includes <u>two main screens</u>:
  - a Designer Screen, which is a graphical user interface (GUI) where you can create the look and feel of the app (choosing the components you want the app to include),
  - and the Blocks Editor, where you can add behavior to the app by coding it with colorful blocks.
- Users build apps by dragging components and blocks from the menu bars onto a workspaces (called Viewers) and a connected Android device

### **User Interface**

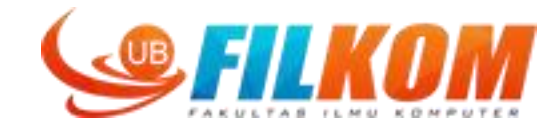

|       | MIT App Inventor X +                    |                                  |                           | • • •                                           |
|-------|-----------------------------------------|----------------------------------|---------------------------|-------------------------------------------------|
| (     | ai2.appinventor. <b>mit.edu</b> /       |                                  | C Q Search                | ☆ 🖻 🛡 🕹 🎓 💩 - 🚍                                 |
|       | MIT App Inventor 2<br>Beta              | iects * Connect * Build * Help * | My Projects Gallery Guide | Report an Issue English * dahnial87@gmail.com * |
| Start | new project Delete Project Publish to G | allery                           |                           |                                                 |
| Му    | Projects                                |                                  |                           |                                                 |
|       | Name                                    | Date Created                     | Date Modified▼            | Published                                       |
|       | TalkingPlantReady                       | Nov 3, 2016, 11:07:22 AM         | Nov 6, 2016, 8:33:32 PM   | No                                              |
|       | TalkingPlantPrototype                   | Oct 5, 2016, 4:03:14 PM          | Nov 3, 2016, 11:07:45 AM  | No                                              |
|       | TalkingPlant                            | Sep 8, 2016, 10:54:25 AM         | Oct 5, 2016, 4:02:48 PM   | No                                              |
|       | smartwheelchair                         | Apr 27, 2016, 9:21:21 AM         | Sep 19, 2016, 4:01:03 PM  | No                                              |
|       | speechrec                               | Apr 22, 2016, 4:23:02 PM         | Sep 8, 2016, 11:17:03 AM  | No                                              |
|       | smartwheelchairdegree                   | May 12, 2016, 4:15:06 PM         | Jun 8, 2016, 10:10:59 AM  | No                                              |
|       |                                         |                                  |                           |                                                 |
|       |                                         |                                  |                           |                                                 |
|       |                                         |                                  |                           |                                                 |
|       |                                         |                                  |                           |                                                 |
|       |                                         |                                  |                           |                                                 |
|       |                                         |                                  |                           |                                                 |

Privacy Policy and Terms of Use

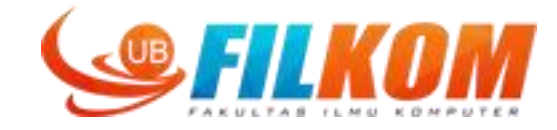

### Create New Project

|       | MIT App Inventor X                | +                                   |                         |                     |                           |                            |                |             | • • •       |
|-------|-----------------------------------|-------------------------------------|-------------------------|---------------------|---------------------------|----------------------------|----------------|-------------|-------------|
| (+)   | ai2.appinventor. <b>mit.edu</b> / |                                     |                         |                     | C Search                  |                            | ☆ 自 ♥          | ۰ 🖡         |             |
| 2     | MIT App Inventor 2<br>Beta        | Projects * Connect * Build * Help * |                         |                     | My Projects               | Gallery Guide Report an Is | ssue English * | dahnial87@i | gmail.com ¥ |
| Start | new project Delete Project Pub    | ish to Gallery                      |                         |                     |                           |                            |                |             |             |
| My F  | Projects                          |                                     |                         |                     |                           |                            |                |             |             |
|       | Name                              | Date Created                        |                         |                     | Date Modified <b>V</b>    |                            | Pu             | blished     |             |
|       | TalkingPlantReady                 | Nov 3, 2016, 11:07:22 AM            |                         |                     | Nov 6, 2016, 8:33:32 PM   |                            | No             | 2           |             |
|       | TalkingPlantPrototype             | Oct 5, 2016, 4:03:14 PM             |                         |                     | Nov 3, 2016, 11:07:45 AM  |                            | N              | 0           |             |
|       | TalkingPlant                      | Sep 8, 2016, 10:54:25 AM            |                         |                     | Oct 5, 2016, 4:02:48 PM   |                            | No             | )           |             |
|       | smartwheelchair                   | Apr 27, 2016, 9:21:21 AM            |                         |                     | Sep 19, 2016, 4:01:03 PM  |                            | No             | )           |             |
|       | speechrec                         | Apr 22, 2016, 4:23:02 PM            |                         |                     | Sep 8, 2016, 11:17:03 AM  |                            | No             | )           |             |
|       | smartwheelchairdegree             | May 12, 2010, 4.13.00 PM            |                         |                     | Juli 8, 2016, 10:10:59 AM |                            | N              | <b>,</b>    |             |
|       |                                   |                                     | Project name:<br>Cancel | GuessingQuid        |                           |                            |                |             |             |
|       |                                   |                                     | Privacy Poli            | cy and Terms of Use |                           |                            |                |             |             |

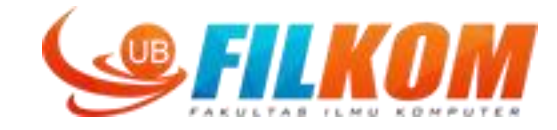

### UI: Designer

| MIT App Inventor               | ×\+          |                       |                                                                             |                                         | • • •                                                 |
|--------------------------------|--------------|-----------------------|-----------------------------------------------------------------------------|-----------------------------------------|-------------------------------------------------------|
| (i) ai2.appinventor.mit.e      | edu/         |                       |                                                                             | C Q Search                              | ☆ 🖻 🛡 🖡 🍘 - 🚍                                         |
| MIT App Inventor<br>Be         | 2 Projects * | Connect * Build * Hei | p *                                                                         | My Projects Gallery Guide Report an Iss | ue English • dahnial87@gmail.com •<br>Designer Blocks |
| Palette                        | Viewer       |                       |                                                                             | Components                              | Properties                                            |
| User Interface                 | 0            |                       | Display hidden components in Viewer<br>Check to see Preview on Tablet size. | Screen1                                 | Screen1<br>AboutScreen                                |
| CheckBox                       | 0            |                       | ିଙ୍କୁ ଲା 📓 9:48<br>Screen1                                                  |                                         | AlignHorizontal                                       |
| Image                          | 0            |                       |                                                                             |                                         | Left : 1 •<br>AlignVertical                           |
| A Label                        | 0            |                       |                                                                             |                                         | Top : 1 *<br>AppName                                  |
| ListView                       | 0            |                       |                                                                             |                                         | BackgroundColor                                       |
| PasswordTextBox                | 0            |                       |                                                                             |                                         | BackgroundImage<br>None                               |
| Spinner                        | 0            |                       |                                                                             |                                         | CloseScreenAnimation<br>Default *                     |
| TextBox                        | 0            |                       |                                                                             |                                         | Icon<br>None                                          |
| WebViewer                      | ۲            |                       |                                                                             | Rename Delete                           | OpenScreenAnimation<br>Default *<br>ScreenOrientation |
| Layout                         |              |                       |                                                                             | Media                                   | Unspecified *                                         |
| Media<br>Drawing and Animation |              |                       |                                                                             | Upload File                             | Scrollable                                            |
| Sensors                        |              |                       |                                                                             |                                         | ShowStatusBar                                         |

# **UI: designer palette**

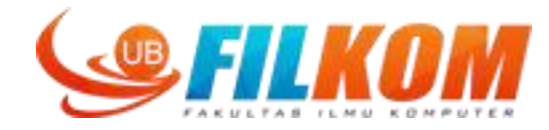

| Palette |                 |    |  |  |  |  |  |
|---------|-----------------|----|--|--|--|--|--|
| Us      | User Interface  |    |  |  |  |  |  |
|         | Button          | (7 |  |  |  |  |  |
|         | CheckBox        | ?  |  |  |  |  |  |
| 2011    | DatePicker      | (7 |  |  |  |  |  |
| 2       | Image           | 3  |  |  |  |  |  |
| A       | Label           | (7 |  |  |  |  |  |
|         | ListPicker      | (? |  |  |  |  |  |
| =       | ListView        | (7 |  |  |  |  |  |
|         | Notifier        | (? |  |  |  |  |  |
|         | PasswordTextBox | (7 |  |  |  |  |  |
|         | Slider          | (? |  |  |  |  |  |
| F       | Spinner         | (? |  |  |  |  |  |
|         | TextBox         | (? |  |  |  |  |  |
| 810     | TimePicker      | (7 |  |  |  |  |  |
| ۲       | WebViewer       | (? |  |  |  |  |  |
|         |                 |    |  |  |  |  |  |

| User Interface<br>Layout |                             |   |  |  |
|--------------------------|-----------------------------|---|--|--|
|                          |                             |   |  |  |
|                          | HorizontalScrollArrangement | 4 |  |  |
|                          | TableArrangement            | ( |  |  |
| E                        | VerticalArrangement         | 0 |  |  |
| 8                        | VerticalScrollArrangement   | ( |  |  |
| Me                       | dia                         |   |  |  |
| Dra                      | wing and Animation          |   |  |  |
| Sen                      | ISOTS                       |   |  |  |
| Soc                      | ial                         |   |  |  |
| Sto                      | rage                        |   |  |  |
| Con                      | nectivity                   |   |  |  |
| LEG                      | 08 MINDSTORMS®              |   |  |  |
| Ехр                      | erimental                   |   |  |  |
|                          |                             |   |  |  |

| Pal            | ette                |     |  |  |  |  |  |
|----------------|---------------------|-----|--|--|--|--|--|
| User Interface |                     |     |  |  |  |  |  |
| Layout         |                     |     |  |  |  |  |  |
| Me             | edia                |     |  |  |  |  |  |
|                | Camcorder           | 0   |  |  |  |  |  |
| Ŵ              | Camera              | (?) |  |  |  |  |  |
|                | ImagePicker         | ۲   |  |  |  |  |  |
|                | Player              | (?) |  |  |  |  |  |
|                | Sound               | ۲   |  |  |  |  |  |
| •              | SoundRecorder       | (?) |  |  |  |  |  |
|                | SpeechRecognizer    | •   |  |  |  |  |  |
| -              | TextToSpeech        | (?) |  |  |  |  |  |
| ***            | VideoPlayer         | 0   |  |  |  |  |  |
| ۲              | YandexTranslate     | ٢   |  |  |  |  |  |
| Dr             | awing and Animation |     |  |  |  |  |  |
| Se             | nsors               |     |  |  |  |  |  |
| Social         |                     |     |  |  |  |  |  |
| Storage        |                     |     |  |  |  |  |  |
| Co             | nnectivity          |     |  |  |  |  |  |
| LE             | GO® MINDSTORMS®     |     |  |  |  |  |  |
| -              | n and an and all    |     |  |  |  |  |  |

| User Interface        |    |
|-----------------------|----|
| Layout                |    |
| Media                 |    |
| Drawing and Animation |    |
| 🧢 Ball                | ?  |
| 🌽 Canvas              | (? |
| ImageSprite           | (? |
| Sensors               |    |
| Social                |    |
| Storage               |    |
| Connectivity          |    |
| LEGO® MINDSTORMS®     | þ  |
| Experimental          |    |
| Extension             |    |

| Pale | ette                |     |
|------|---------------------|-----|
| Us   | er Interface        |     |
| La   | yout                |     |
| Me   | edia                |     |
| Dra  | awing and Animation |     |
| Se   | nsors               |     |
| 0    | AccelerometerSensor | ?   |
|      | BarcodeScanner      | (?) |
| 6    | Clock               | (?) |
| ₽    | GyroscopeSensor     | 0   |
| •    | LocationSensor      | (?) |
| ),   | NearField           | (?) |
|      | OrientationSensor   | (?) |
| 19   | Pedometer           | ٢   |
| 2    | ProximitySensor     | ?   |
| So   | cial                |     |
| Sto  | orage               |     |
| Co   | nnectivity          |     |
| LE   | GO® MINDSTORMS®     |     |
| Ex   | perimental          |     |
| Evi  | tension             |     |

# **UI: designer palette**

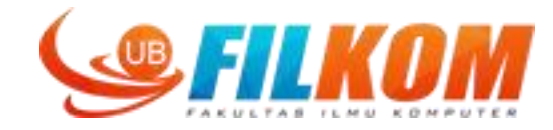

Palette User Interface Layout Media **Drawing and Animation** Sensors Social ContactPicker (?) EmailPicker ? S PhoneCall 0 90 PhoneNumberPicker 0 < Sharing 7 I Texting (?) E Twitter ? Storage Connectivity LEGO® MINDSTORMS® Experimental Extension

| ralette               |   |  |  |  |  |
|-----------------------|---|--|--|--|--|
| User Interface        |   |  |  |  |  |
| Layout                |   |  |  |  |  |
| Media                 |   |  |  |  |  |
| Drawing and Animation |   |  |  |  |  |
| Sensors               |   |  |  |  |  |
| Social                |   |  |  |  |  |
| Storage               |   |  |  |  |  |
| File                  | ? |  |  |  |  |
| FusiontablesControl   | ? |  |  |  |  |
| 🚔 TinyDB              | ? |  |  |  |  |
| 懀 TinyWebDB           | ? |  |  |  |  |
| Connectivity          |   |  |  |  |  |
| LEGO® MINDSTORMS®     |   |  |  |  |  |
| Experimental          |   |  |  |  |  |
| Extension             |   |  |  |  |  |

| Liser Interface |                     |    |  |  |       |
|-----------------|---------------------|----|--|--|-------|
| Layout          |                     |    |  |  |       |
|                 |                     |    |  |  | Media |
| Dra             | awing and Animation |    |  |  |       |
| Se              | nsors               |    |  |  |       |
| So              | cial                |    |  |  |       |
| Ste             | orage               |    |  |  |       |
| Co              | nnectivity          |    |  |  |       |
| \$              | ActivityStarter     | ?  |  |  |       |
| 8               | BluetoothClient     | ?  |  |  |       |
| 8               | BluetoothServer     | (? |  |  |       |
| ۲               | Web                 | ?  |  |  |       |
| LE              | GO® MINDSTORMS®     |    |  |  |       |
| Ex              | perimental          |    |  |  |       |
| En              | tanaian             |    |  |  |       |

| Pale     | ette                |     |
|----------|---------------------|-----|
| Us       | er Interface        |     |
| La       | yout                |     |
| Me       | dia                 |     |
| Dra      | awing and Animation |     |
| Se       | nsors               |     |
| So       | cial                |     |
| Sto      | orage               |     |
| Co       | nnectivity          |     |
| LE       | GO® MINDSTORMS®     |     |
| -        | NxtDrive            | 0   |
| <b>P</b> | NxtColorSensor      | 0   |
| -        | NxtLightSensor      | (?) |
| -        | NxtSoundSensor      | ?   |
| -        | NxtTouchSensor      | (?) |
| 1        | NxtUltrasonicSensor | 7   |
|          | NxtDirectCommands   | (?) |
|          | Ev3Motors           | ?   |
|          | Ev3ColorSensor      | 0   |
|          | Ev3GyroSensor       | 1   |
|          | Ev3TouchSensor      | (?) |
|          | Ev3UltrasonicSensor | ?   |
|          | Ev3Sound            | 0   |
|          | Ev3UI               | (?) |

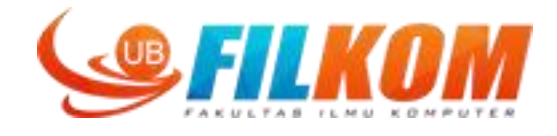

#### You can get "help" from each item in the palette menu by clicking "?" button

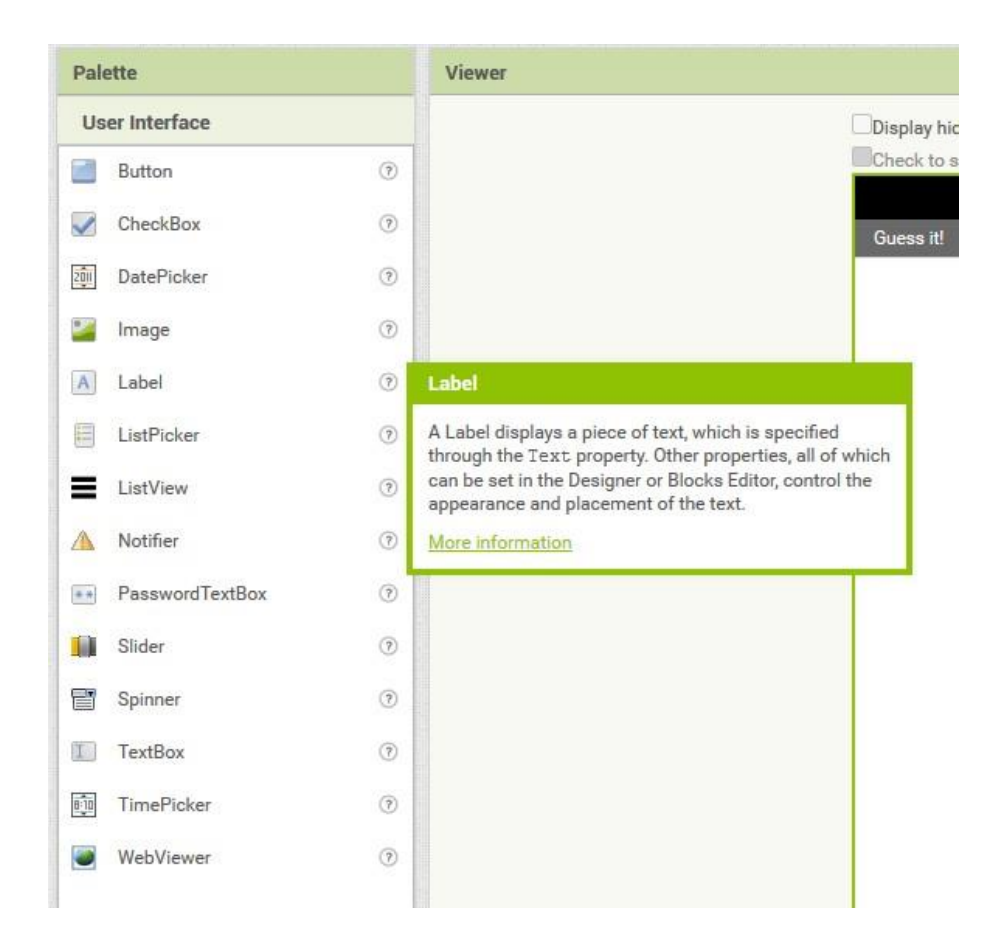

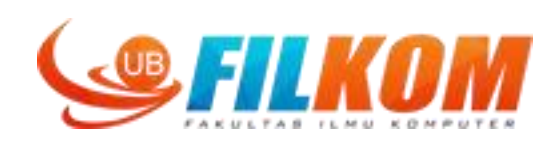

### Adding resource, for ex. Icon, sound, image

|                                                                             | Components    | Properties                                                                                                    |
|-----------------------------------------------------------------------------|---------------|----------------------------------------------------------------------------------------------------|
| Display hidden components in Viewer<br>Check to see Preview on Tablet size. | Components    | Properties Screen1 AboutScreen AlignHorizontal Left: 1 • AlignVertical Top: 1 • AppName GuessingQuiz BackgroundColor White BackgroundImage None CloseScreenAnimation Default • |
|                                                                             | Rename Delete | Default *<br>Icon<br>None<br>OpenScreenAnimation<br>Default *                                                                                                    |
|                                                                             | Media         | ScreenOrientation                                                                                                    |
|                                                                             | Upload File   | Scrollable<br>ShowStatusBar<br>Sizing<br>Fixed *<br>Title                                                                                                    |

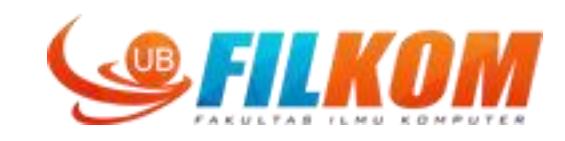

| Upload File         |                  |       |       |
|---------------------|------------------|-------|-------|
| Parallel Contractor |                  |       |       |
| Upload File         |                  |       |       |
| Browse No file sele | ected.           |       |       |
|                     |                  |       |       |
| Cancel              | OK               |       |       |
|                     |                  |       |       |
|                     |                  |       |       |
| Upic                | oad File         |       |       |
|                     | Browse eagle.png |       |       |
|                     | Cancel           | ОК    |       |
|                     |                  |       | _     |
|                     |                  |       |       |
|                     |                  |       |       |
|                     |                  | Media |       |
|                     |                  | eagle | e.png |
|                     |                  |       | Uploa |
|                     |                  |       |       |
|                     |                  |       |       |
|                     |                  |       |       |
|                     |                  |       |       |

| Properties      |    |  |
|-----------------|----|--|
| Screen1         |    |  |
| AboutScreen     |    |  |
|                 | .1 |  |
| AlignHorizontal |    |  |
| Left:1 *        |    |  |
| AlignVertical   |    |  |
| Top : 1 🔹       |    |  |
| AppName         |    |  |
| GuessingQuiz    |    |  |
| BackgroundColor |    |  |
| BackgroundImage | 3  |  |
| None            |    |  |
| Icon eagle.png  | 2  |  |
| Upload File     |    |  |
| Cancel OK       |    |  |
| Sizing          |    |  |
| Fixed *         |    |  |
| Title           |    |  |
| Guess it!       |    |  |

# **Example:** Simple Quiz App

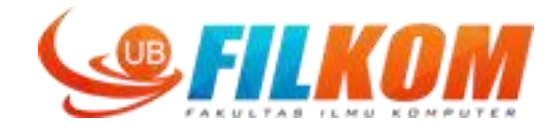

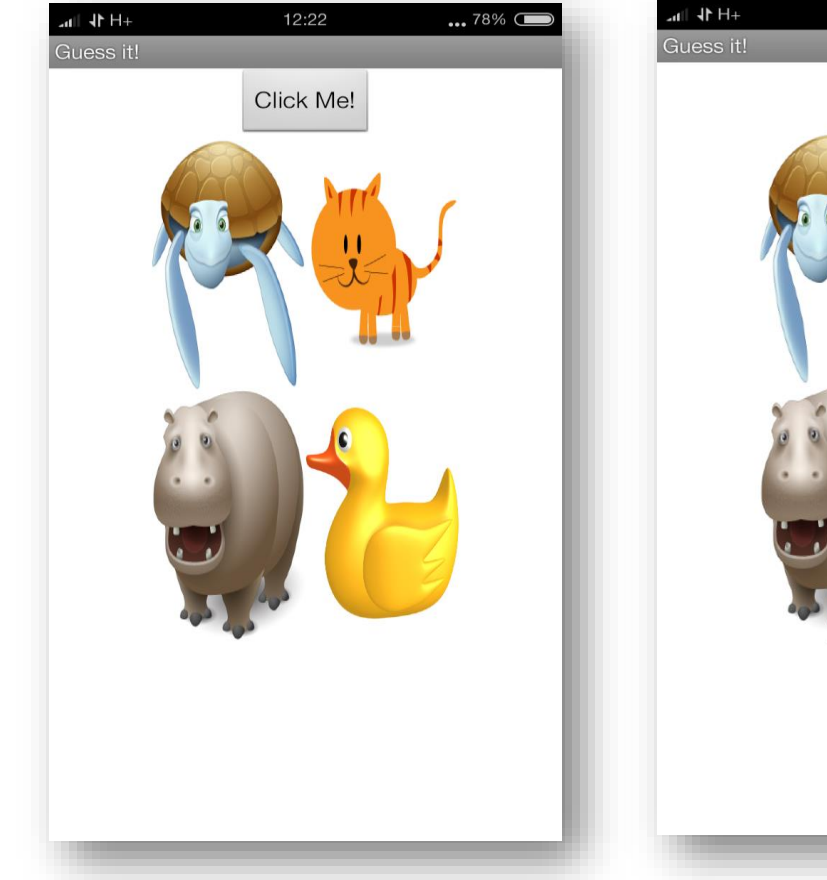

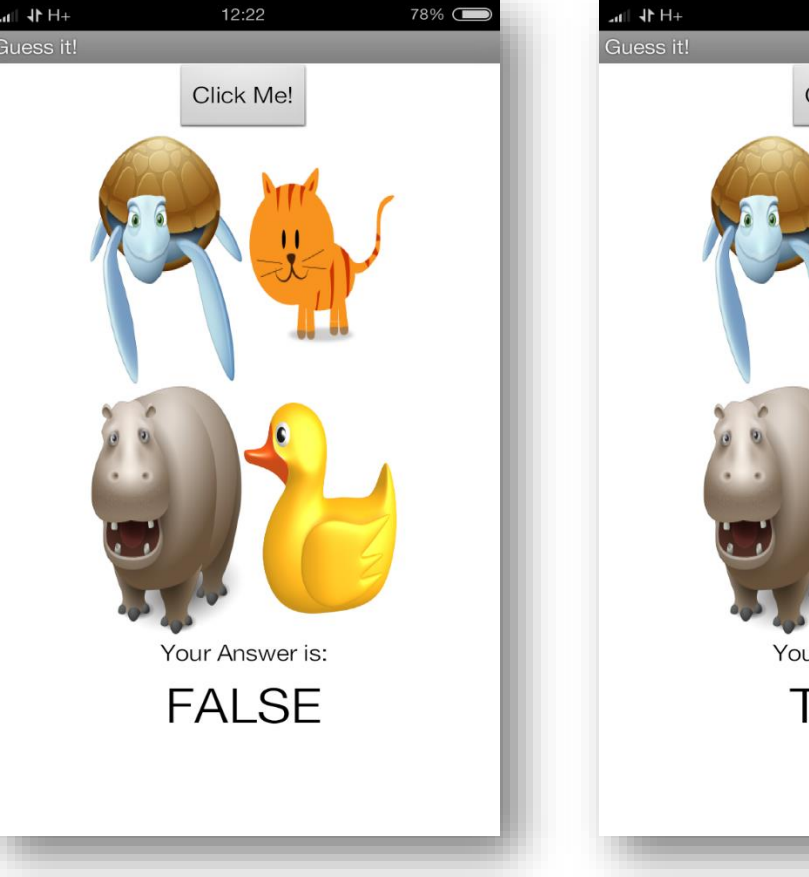

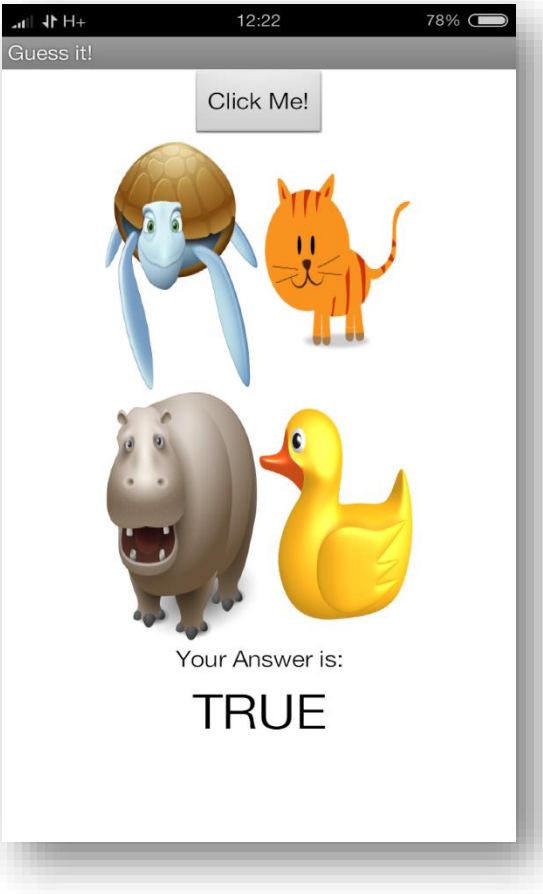

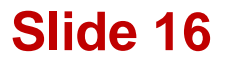

# Using layout: vertical arrangement

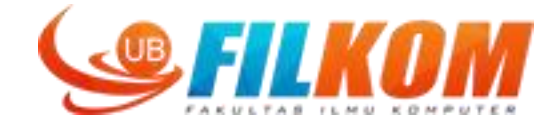

| GuessingQuiz                | So | reen1 • | Add Screen | Remove Screen |                                |        |
|-----------------------------|----|---------|------------|---------------|--------------------------------|--------|
| alette                      |    | Viewe   | r          |               |                                |        |
| User Interface              |    |         |            |               | Display hidden components in \ | Viewer |
| Layout                      |    |         |            |               | Check to see Preview on Tablet | size.  |
| HorizontalArrangement       | 0  |         |            |               | Guess it                       |        |
| HorizontalScrollArrangement | 0  |         |            |               | Ouess It:                      |        |
|                             | 0  |         |            |               |                                |        |
| VerticalArrangement         | 1  |         |            |               |                                |        |
| VerticalScrollArrangement   | 0  |         |            |               |                                |        |
|                             |    |         |            |               |                                |        |
| Media                       |    |         |            |               |                                |        |
| Drawing and Animation       |    |         |            |               |                                |        |
| Sensors                     |    |         |            |               |                                |        |
| Social                      |    |         |            |               |                                |        |
| Storage                     |    |         |            |               |                                |        |
| Connectivity                |    |         |            |               |                                |        |
| LEGO® MINDSTORMS®           |    |         |            |               |                                |        |
| Experimental                |    |         |            |               |                                |        |
| Extension                   |    |         |            |               |                                |        |

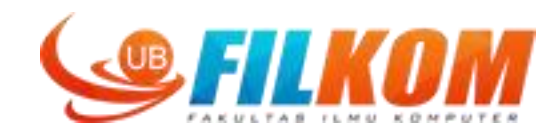

| Components Properties                                                                                                    | Components                                                                                                    | Properties                                                                                                    |
|----------------------------------------------------------------------------------------------------|----------------------------------------------------------------------------------------------------|----------------------------------------------------------------------------------------------------|
| Components       Properties         Screen1       VerticalArrangement1         AlignHorizontal       Left : 1 ▼         AlignVertical       Top : 1 ▼         BackgroundColor       Default         Height       Automatic         Width       Automatic         Visible       None | Components<br>Components<br>Correction<br>Correction<br>Correc | Properties         VerticalArrangement1         AlignHorizontal         Left : 1 ▼         AlignVertical         Top : 1 ▼         BackgroundColor         Default         Height         Automatic         Width         Automatic         ● pixels         ● percent         OK |

Set the layout so that the width will fill the parent

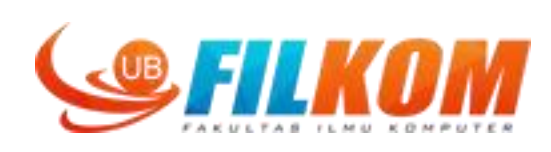

| Guess it! |           |        |                                                                                                    |
|-----------|-----------|--------|----------------------------------------------------------------------------------------------------|
| Guess it! |           |        | 😴 📶 📓 9:48                                                                                                    |
|           | Guess it! |        |                                                                                                    |
|           | OUC33 IC  |        |                                                                                                    |
|           |           |        |                                                                                                    |
|           |           |        |                                                                                                    |
|           |           |        |                                                                                                    |
|           |           |        |                                                                                                    |
|           |           |        |                                                                                                    |
|           |           |        |                                                                                                    |
|           | 8<br>2    |        |                                                                                                    |
|           |           |        |                                                                                                    |
|           |           |        |                                                                                                    |
|           |           |        |                                                                                                    |
|           |           |        |                                                                                                    |
|           |           |        |                                                                                                    |
|           |           |        |                                                                                                    |
|           |           |        |                                                                                                    |
|           |           |        |                                                                                                    |
|           |           |        |                                                                                                    |
|           |           |        |                                                                                                    |
|           |           |        |                                                                                                    |
|           |           |        |                                                                                                    |
|           |           |        |                                                                                                    |
|           |           |        |                                                                                                    |
|           |           |        |                                                                                                    |
|           |           |        |                                                                                                    |
|           |           |        |                                                                                                    |
|           |           |        |                                                                                                    |
|           |           |        |                                                                                                    |
|           |           |        | the second second second second second second second second second second second second second second second s |
|           | Ĵ         | $\Box$ | Ē                                                                                                    |

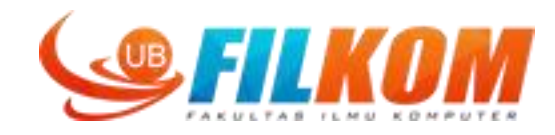

### Add button from palette

| Palette         | Viewer |                                      |
|-----------------|--------|--------------------------------------|
| User Interface  |        | Display hidden components in Viewer  |
| Button          | 0      | Check to see Preview on Tablet size. |
| CheckBox        | 0      | Guess it!                            |
| DatePicker      | 0      | Tutto Dubiot                         |
| 📔 Image         | 0      |                                      |
| A Label         | 0      |                                      |
| ListPicker      | 0      |                                      |
| ListView        | •      |                                      |
| A Notifier      | 0      |                                      |
| PasswordTextBox | •      |                                      |
| Slider          | 0      |                                      |
| Spinner         | 0      |                                      |
| I TextBox       | 0      |                                      |
| in TimePicker   | 0      |                                      |
| WebViewer       | 0      |                                      |

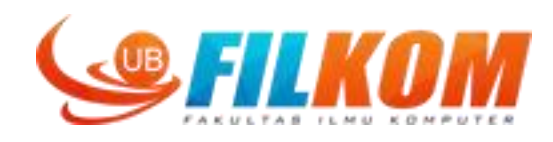

| Properties      |                      |
|-----------------|----------------------|
| Button1         | Then shongs the to   |
| BackgroundColor | Then change the te   |
| Default         |                      |
| Enabled         |                      |
|                 |                      |
| FontBold        |                      |
|                 | Guess #              |
| FontItalic      |                      |
|                 |                      |
| FontSize        | Click Me!            |
| 14.0            |                      |
| FontTypeface    |                      |
| default *       |                      |
| Height          |                      |
| Automatic       |                      |
|                 |                      |
| Width           |                      |
| Automatic       |                      |
| Image           |                      |
| None            |                      |
| Shape           |                      |
| default *       |                      |
| Chan Faadhaala  |                      |
| ShowFeedback    |                      |
| Text            |                      |
| Click Mel       |                      |
|                 |                      |
| TextAlignment   |                      |
| center:1 *      |                      |
| TextColor       | $\sim$ $\rightarrow$ |
| Default         |                      |

### Then change the text caption of the button

9:48 📓 🖍

IJ

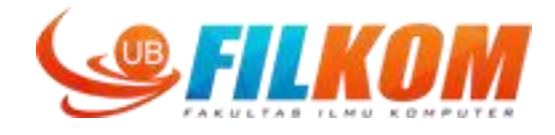

# Now let's make the button centered in the layout. Go to previously added vertical layout, then click align horizontal

| Components             | Properties               | Properties           | 9:48 😨 🖬  |
|------------------------|--------------------------|----------------------|-----------|
| 😑 🔲 Screen1            | VerticalArrangement1     | VerticalArrangement1 | Guess it! |
| C VerticalArrangement1 | AlignHorizontal          | AlignHorizontal      | Click Met |
| Button I               |                          | Center:3 *           |           |
|                        | AlignVertical<br>Top:1 * | AlterNetterl         |           |
|                        | BackgroundColor          | Alignvertical        |           |
|                        | Default                  | Top.1.               |           |
|                        | Height                   | BackgroundColor      |           |
|                        | Automatic                | Default              |           |
|                        | Width                    | Height               |           |
|                        | Fill parent              | Automatic            |           |
|                        | Image                    | Width                |           |
|                        | None                     | Fill parent          |           |
|                        | Visible                  |                      |           |
|                        |                          | Image                |           |
|                        |                          | None                 |           |
|                        |                          | Visible              |           |
|                        |                          |                      |           |
| Kename Delete          |                          |                      |           |
|                        |                          |                      |           |
|                        |                          |                      |           |
|                        |                          |                      |           |
|                        |                          |                      |           |

### **RESULT**:

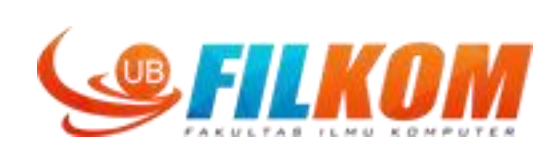

We will add 4 button to be used as option. Add "table arrangement" layout first.

| Palette                        | Viewer |                                      |
|--------------------------------|--------|--------------------------------------|
| User Interface                 |        | Display hidden components in Viewer  |
| Layout                         |        | Check to see Preview on Tablet size. |
| 🛅 HorizontalArrangement        | 0      | ⊊ .n<br>Guess it!                    |
| 10 HorizontalScrollArrangement | 0      |                                      |
| 🔠 TableArrangement             | 0      | Click Me!                            |
| I VerticalArrangement          | 0      |                                      |
| VerticalScrollArrangement      | 0      |                                      |
| Media                          |        |                                      |
| Drawing and Animation          |        |                                      |
| Sensors                        |        |                                      |
| Social                         |        |                                      |
| Storage                        |        |                                      |
| Connectivity                   |        |                                      |
| LEGO® MINDSTORMS®              |        |                                      |
| Experimental                   |        |                                      |
| Extension                      |        |                                      |

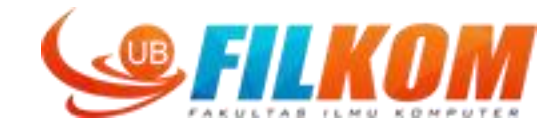

Then add the button for each

| ) 🕕   ai2.appinventor. <b>mit.e</b> | edu/                    |                                      | C Q Search                          | 合自 🛡 🦊 🏫 💩 🗸                        |
|-------------------------------------|-------------------------|--------------------------------------|-------------------------------------|-------------------------------------|
| MIT App Inventor<br>Be              | 2 Projects * Connect *  | Build * Help *                       | My Projects Gallery Guide Report an | Issue English • dahnial87@gmail.com |
| uessingQuiz                         | Screen1 * Add Screen Re | nove Screen                          |                                     | Designer Blo                        |
| alette                              | Viewer                  |                                      | Components                          | Properties                          |
| Jser Interface                      |                         | Display hidden components in Viewer  | 🖯 🗍 Screen1                         | Button5                             |
| Button                              | 0                       | Check to see Preview on Tablet size. | VerticalArranger                    | nent1 BackgroundColor               |
| CheckBox                            | 0                       | ⊊,81 ≥.40<br>Guess it!               | Button1                             | Default                             |
| DatePicker                          | 0                       |                                      | Button2                             | Enabled                             |
| Image                               | 0                       | Click Me!                            | Button3                             | FontBold                            |
| Label                               | 0                       | Text for Button2 Text for Button3    | Button4                             | Contitulio                          |
| ListPicker                          | •                       | Text for Button4 Text for Button5    | Button5                             |                                     |
| ListView                            | 0                       |                                      |                                     | FontSize                            |
| Notifier                            | 0                       |                                      |                                     | 14.0                                |
| Rouner IT-10-                       | 0                       |                                      |                                     | FontTypeface<br>default *           |
| PasswordTextBox                     | <sup>®</sup>            |                                      |                                     | Height                              |
| Slider                              | •                       |                                      |                                     | Automatic                           |
| Spinner                             | ۲                       |                                      |                                     | Width                               |
| TextBox                             | 0                       |                                      |                                     | Automatic                           |
| TimePicker                          | 0                       |                                      |                                     | Image                               |
| WebViewer                           | 0                       |                                      | Rename Delete                       | None                                |
|                                     |                         |                                      |                                     | Shape<br>default *                  |
| yout                                |                         |                                      | Media                               | ShowFeedback                        |
| dia                                 |                         |                                      | eagle.png                           |                                     |
| awing and Animation                 |                         |                                      | Upload File                         | Text                                |

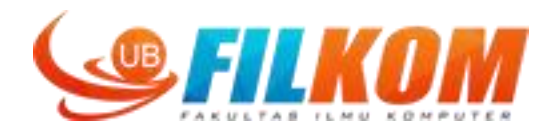

### We will add custom image for each button.

| Components                                                                         | Properties                                    |
|------------------------------------------------------------------------------------|-----------------------------------------------|
| <ul> <li>Screen1</li> <li>VerticalArrangement1</li> </ul>                          | Button2<br>BackgroundColor                    |
| Button1      TableArrangement1      Button2      Button3      Button4      Button5 | Enabled<br>FontBold<br>FontItalic             |
|                                                                                    | FontSize<br>14.0<br>FontTypeface<br>default * |
|                                                                                    | Height<br>Automatic<br>Width<br>Automatic     |
| Rename Delete                                                                      | None<br>eagle.png                             |
| Media<br>eagle.png<br>Upload File                                                  |                                               |
|                                                                                    | Upload File                                   |
|                                                                                    | Cancel OK                                     |
|                                                                                    | TextColor<br>Default                          |

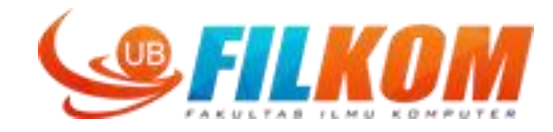

### And remove the text caption in the button

|                                                                                                    | Components                                                                                                    | Properties                                                                                                    |
|----------------------------------------------------------------------------------------------------|----------------------------------------------------------------------------------------------------|----------------------------------------------------------------------------------------------------|
| Display hidden components in Viewer<br>Check to see Preview on Tablet size.<br>Guess it!<br>Click Me!<br>Text for Button<br>Text for Button4 | <ul> <li>Screen1</li> <li>VerticalArrangement1</li> <li>Button1</li> <li>Button2</li> <li>Button3</li> <li>Button4</li> <li>Button5</li> </ul> | Button2<br>BackgroundColor<br>□ Default<br>Enabled<br>✓<br>FontBold<br>□<br>FontBold<br>□<br>FontSize<br>14.0<br>FontTypeface<br>default *<br>Height<br>Automatic<br>Width<br>Automatic |
|                                                                                                    | Rename Delete                                                                                                    | Shape<br>default *                                                                                                    |
|                                                                                                    | Media                                                                                                    | ShowFeedback                                                                                                    |
|                                                                                                    | eagle.png<br>Turtle.png<br>Upload File                                                                                                    | Text                                                                                                    |

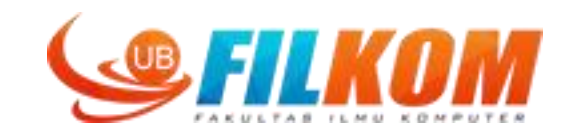

### Resize the button a little bit ...

| Components                                                                                                    | Properties                                                                                             |
|----------------------------------------------------------------------------------------------------|----------------------------------------------------------------------------------------------------|
| 😑 🔲 Screen1                                                                                                    | Button2                                                                                                |
| <ul> <li>VerticalArrangement1</li> <li>Button1</li> <li>TableArrangement1</li> <li>Button2</li> <li>Button3</li> <li>Button4</li> <li>Button5</li> </ul> | BackgroundColor Default Enabled FontBold FontItalic FontSize                                           |
|                                                                                                    | FontTypeface<br>default *<br>Height<br>Automatic<br>Fill parent<br>jxels<br>30<br>percent<br>Cancel OK |
| Rename Delete<br>Media<br>eagle.png<br>Turtle.png<br>Upload File                                                                                         | Shape<br>default *<br>ShowFeedback<br>✓<br>Text                                                        |

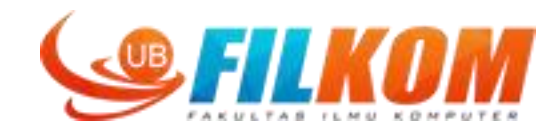

### Resize for the height and width

|                                                                                                    | Components                                                                             | Properties                                                                                                    |
|----------------------------------------------------------------------------------------------------|----------------------------------------------------------------------------------------|----------------------------------------------------------------------------------------------------|
| isplay hidden components in Viewer<br>theck to see Preview on Tablet size.<br>Cuess it<br>Click Me!<br>Text for Button3<br>Text for Button4<br>Text for Button5 | Screen1<br>VerticalArrangement1<br>Button1<br>Button2<br>Button3<br>Button4<br>Button5 | Button2<br>BackgroundColor<br>Default<br>Enabled<br>FontBold<br>FontBold<br>FontSize<br>14.0<br>FontTypeface<br>default *<br>Height<br>30 percent |
|                                                                                                    | Rename Delete                                                                          | Image<br>Turtle.png<br>Shape<br>default *                                                                                                    |
|                                                                                                    | eagle.png<br>Turtle.png                                                                | ShowFeedback                                                                                                    |

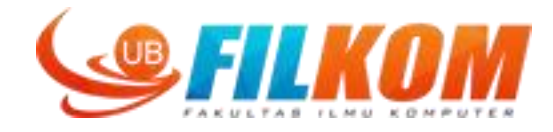

### UI Result:

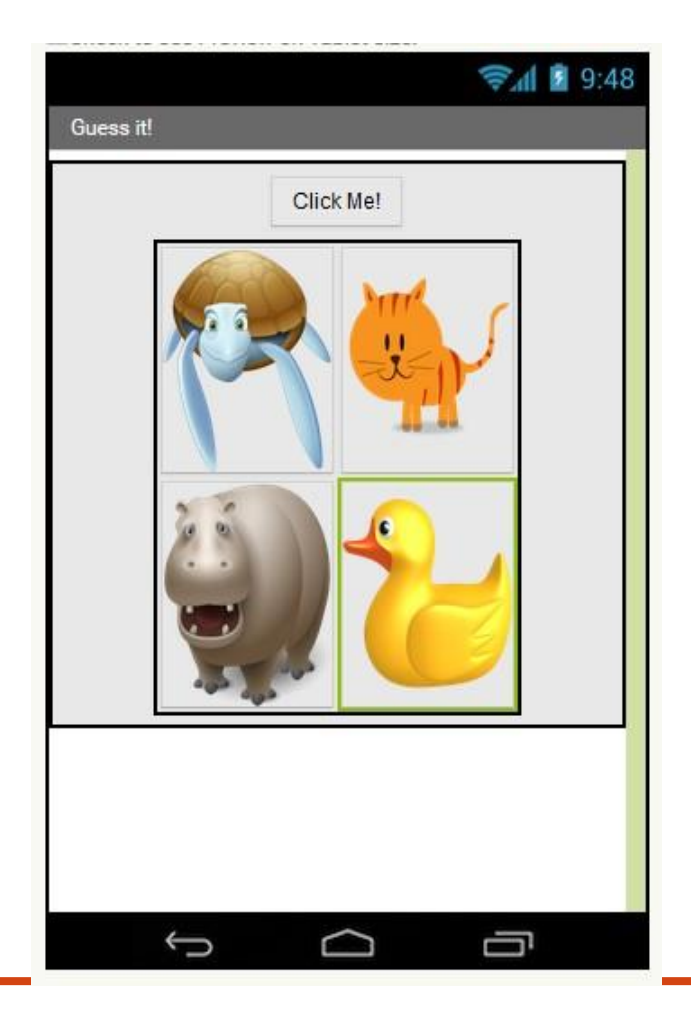

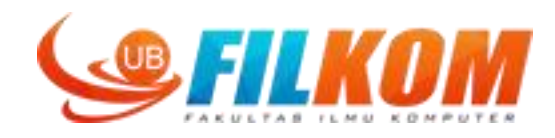

### Now we will Program the function. Click the "blocks" button

| ) ()   ai2.appinventor. <b>mit.e</b>                                                                                                    | du/                     |                                      | C Q Search                                                                                                    | 合自 🛡 🕹 🎓 🚭 -                                                                                                    |
|----------------------------------------------------------------------------------------------------|-------------------------|--------------------------------------|----------------------------------------------------------------------------------------------------|----------------------------------------------------------------------------------------------------|
| MIT App Inventor                                                                                                    | 2 Projects • Connect •  | Build • Help •                       | My Projects Gallery Guide Rep                                                                                                    | ort an Issue English * dahnial87@gmail.com                                                                                                    |
| JessingQuiz                                                                                                    | Screen 1 • Add Screen R | inove screen                         |                                                                                                    | Designer Bloc                                                                                                    |
| hiette                                                                                                    | viewer                  |                                      | Components                                                                                                    | Properties                                                                                                    |
| Button       CheckBox       DatePicker       Image       Label       ListPicker       ListView       Notifier       PasswordTextBox       Slider       Spinner       TextBox       TimePicker |                         | Check to see Preview on Tablet size. | Button<br>Button<br>Bu | angement1 BackgroundColor<br>Default<br>rangement1 Enabled<br>2n2<br>2n3 FontBold<br>2n4 FontItalic<br>FontSize<br>14.0<br>FontTypeface<br>default *<br>Height<br>30 percent<br>Width<br>30 percent |
| TILL TILLE                                                                                                    | ~                       |                                      | Rename                                                                                                    | Shape                                                                                                    |
| ayout                                                                                                    |                         | ↓<br>□                               | Media                                                                                                    | default *                                                                                                    |
| ledia                                                                                                    |                         |                                      | eagle.png                                                                                                    | Showl-eedback                                                                                                    |
| rawing and Animation                                                                                                    |                         |                                      | Turtle.png                                                                                                    | Text                                                                                                    |
| Sensors                                                                                                    |                         |                                      | 1607114                                                                                                    | 1                                                                                                    |

### **User Interface: Blocks**

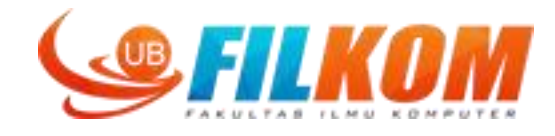

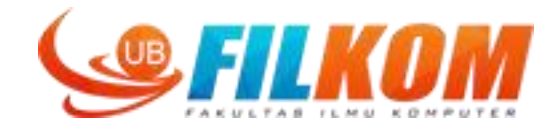

### Appinventor uses block programming instead of scripting. Let's take a look: Logic Blocks

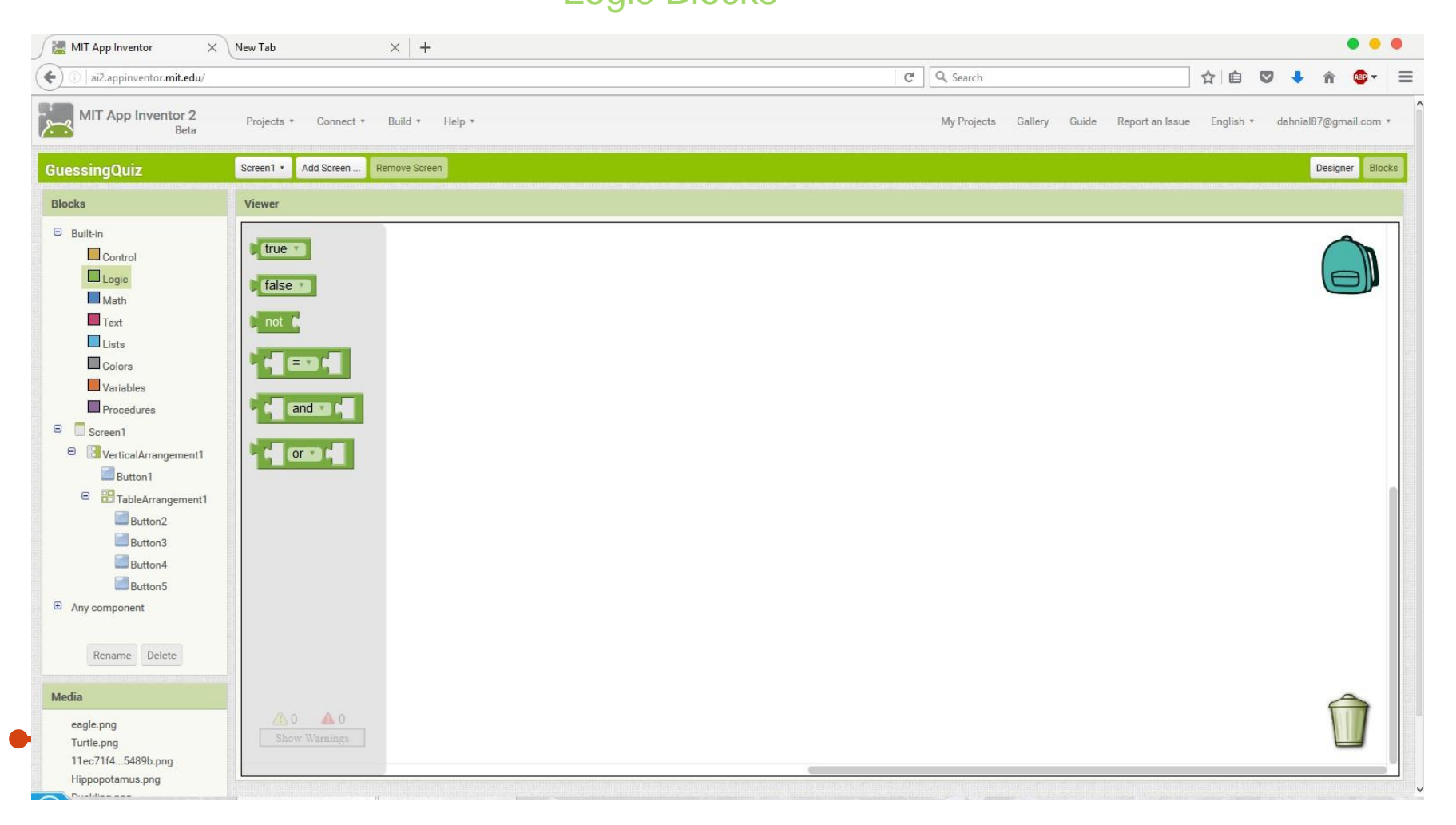

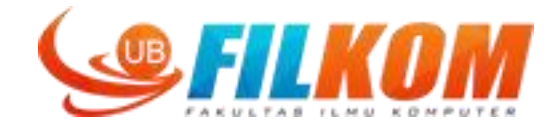

### Block from a Button in UI screen

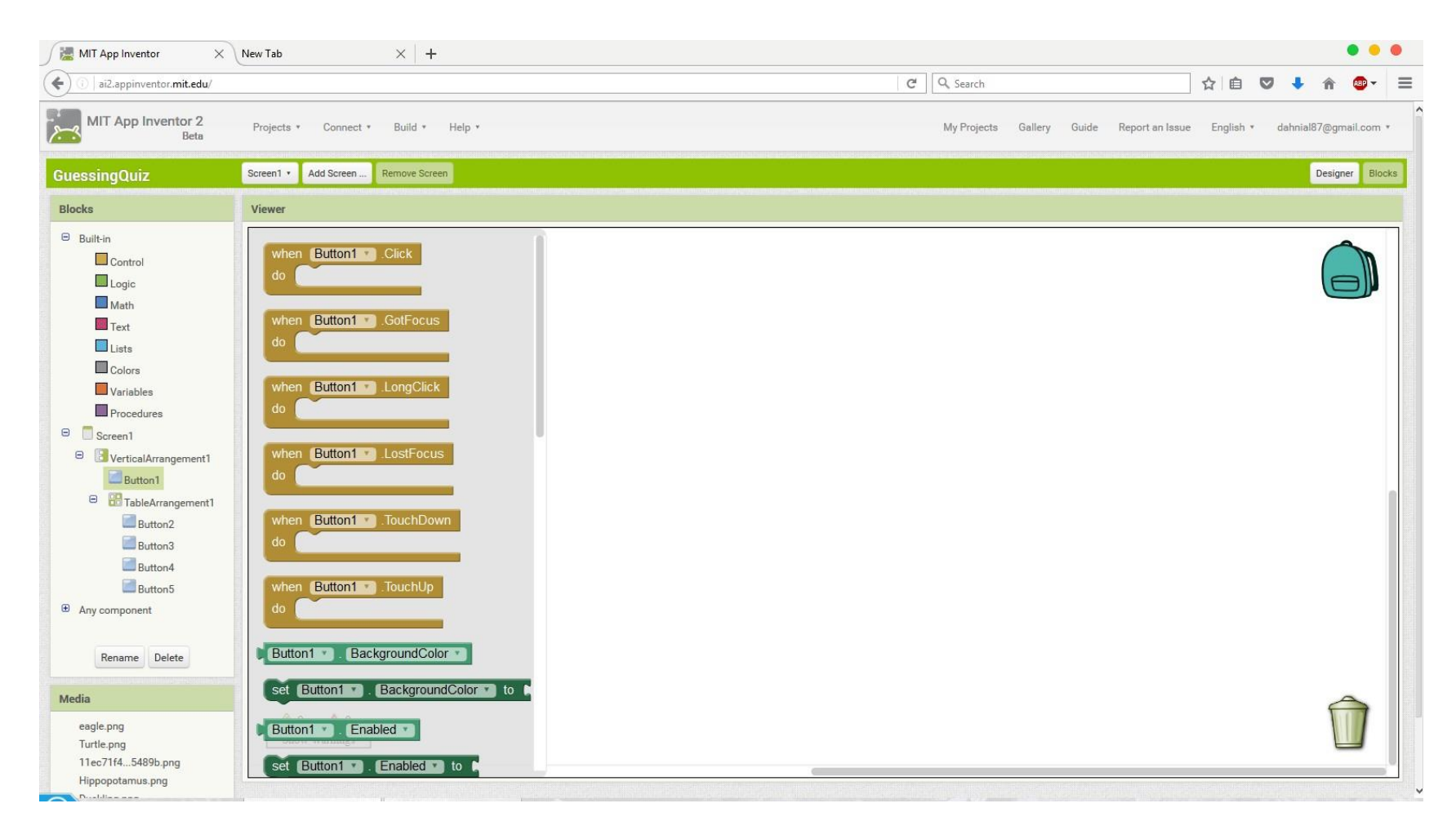

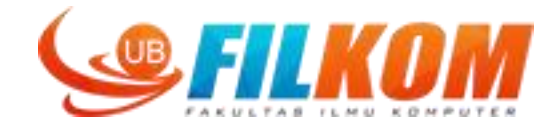

### Block from a screen

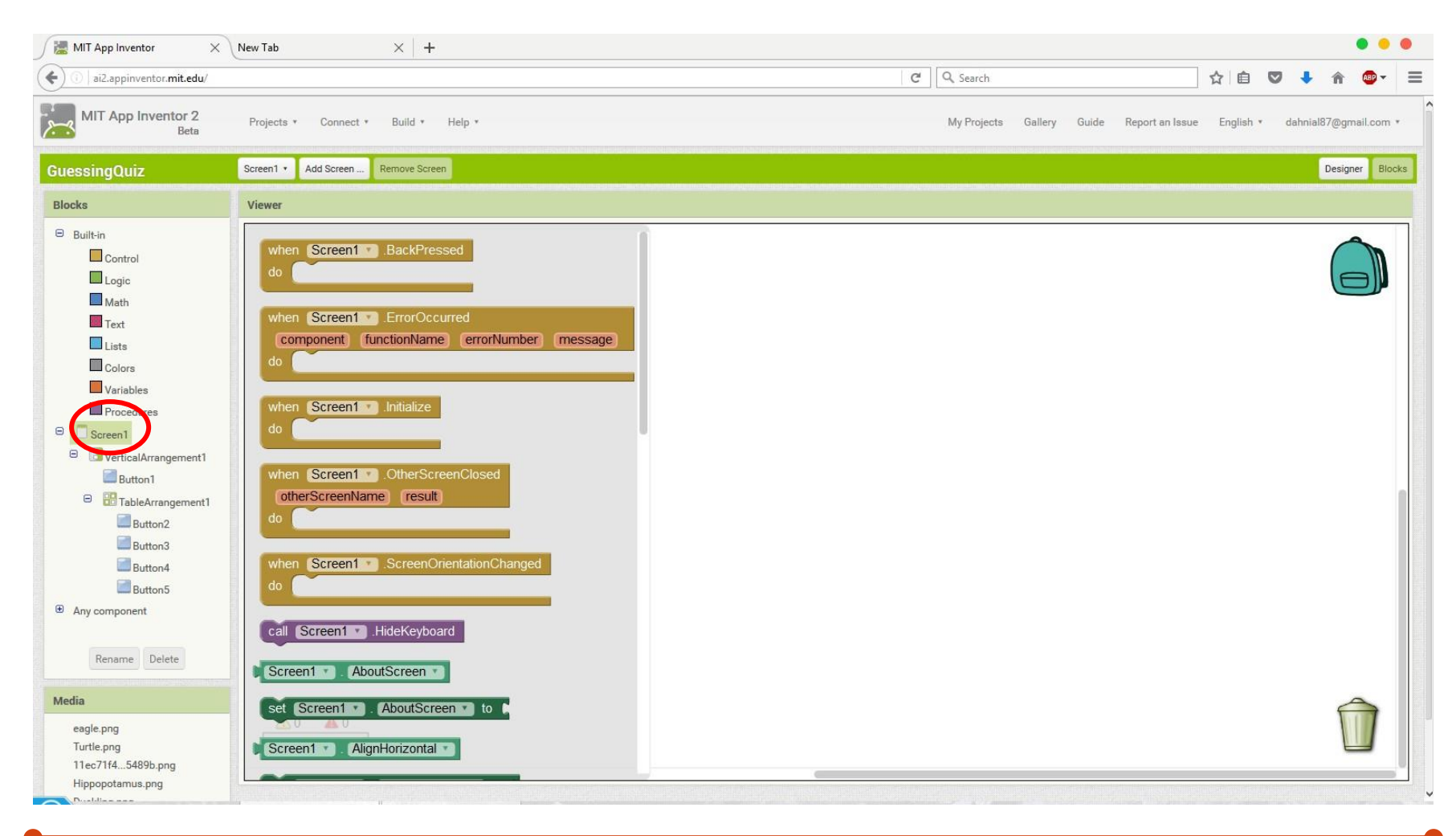

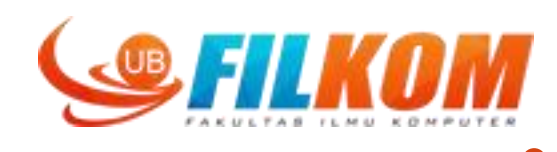

For example, a function when button1 is clicked:

| MIT App Inventor X                                                                                                    | New Tab × +                                                                                                    |             | • • •                                                         |
|----------------------------------------------------------------------------------------------------|----------------------------------------------------------------------------------------------------|-------------|---------------------------------------------------------------|
| ( ai2.appinventor.mit.edu/                                                                                                    |                                                                                                    | C Search    | ☆ 自 ♥ ♣ 斋 💁 =                                                 |
| MIT App Inventor 2<br>Beta                                                                                                    | Projects * Connect * Build * Help *                                                                                                    | My Projects | Gallery Guide Report an Issue English * dahnial87@gmail.com * |
| GuessingQuiz                                                                                                    | Screen1 • Add Screen Remove Screen                                                                                                    |             | Designer Blocks                                               |
| Blocks                                                                                                    | Viewer                                                                                                    |             |                                                               |
| <ul> <li>Built-in</li> <li>Control</li> <li>Logic</li> <li>Math</li> <li>Text</li> <li>Lists</li> <li>Colors</li> <li>Variables</li> <li>Procedures</li> <li>Screen1</li> <li>Screen1</li> <li>Screen1</li> <li>Button1</li> <li>Button2</li> <li>Button3</li> <li>Button4</li> <li>Button5</li> </ul> | when Button1 Click<br>do<br>when Button1 GotFocus<br>do<br>when Button1 LongClick<br>do<br>when Button1 LostFocus<br>do<br>when Button1 TouchDown<br>do |             |                                                               |
| Rename Delete                                                                                                    | Button1 . BackgroundColor                                                                                                    |             |                                                               |
| Media                                                                                                    | set Button1 . BackgroundColor to C                                                                                                    |             |                                                               |
| eagle.png<br>Turtle.png<br>11ec71f45489b.png<br>Hippopotamus.png                                                                                                    | Button1 · Enabled · set Button1 · Enabled · to b                                                                                                    |             |                                                               |
| Posidias and                                                                                                    |                                                                                                    |             |                                                               |

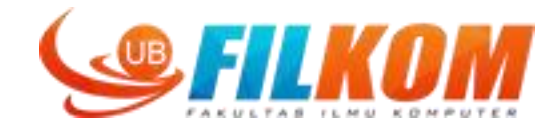

### Drag and drop to the screen

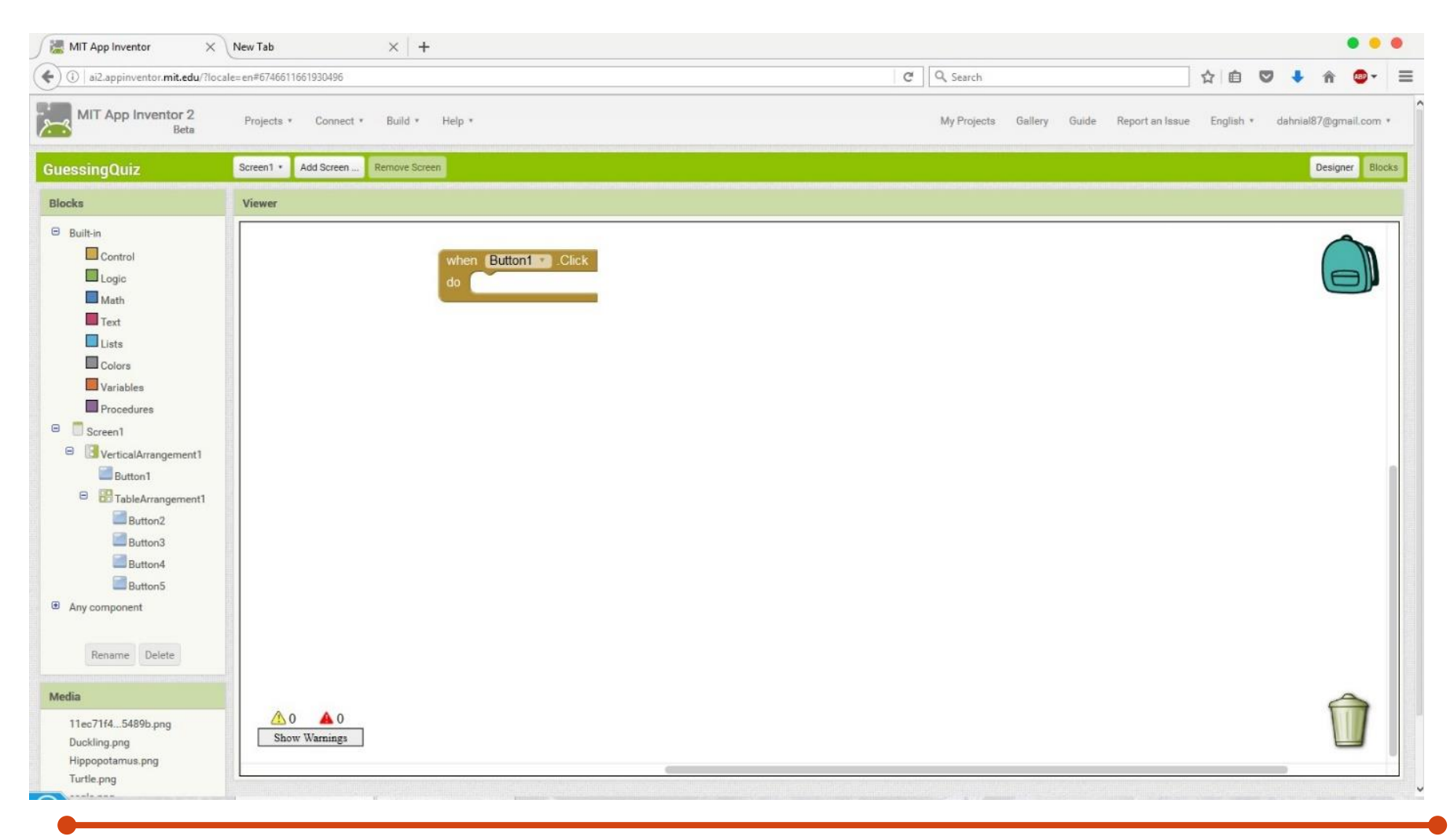

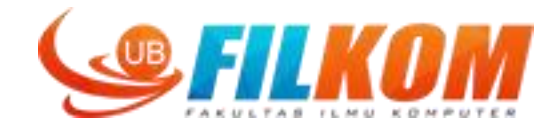

App: when "Click me" button is clicked we want it to play a wav sound. We need to add sound component from "media" palette

| MIT App Inventor                                                                                                    | × New Tab ×                                                                                                    | +                                       |                                                                                                    | • • •                                                                                                    |  |
|----------------------------------------------------------------------------------------------------|----------------------------------------------------------------------------------------------------|-----------------------------------------|----------------------------------------------------------------------------------------------------|----------------------------------------------------------------------------------------------------|--|
| (i)   ai2.appinventor.mit.ed                                                                                                    | du/?locale=en#6746611661930496                                                                                                    |                                         | C 🔍 Search ☆ 🛍 🔍 🖡 🎓 🤩                                                                                   |                                                                                                    |  |
| MIT App Inventor 2<br>Beta                                                                                                    | 2 Projects * Connect * Bu                                                                                                    | id * Help *                             | My Projects Gallery Guide Report an Issue                                                                | : English * dahnial87@gmail.com *                                                                                                    |  |
| GuessingQuiz                                                                                                    | Screen Remo                                                                                                    |                                         |                                                                                                    | Designer Blocks                                                                                                    |  |
| Palette                                                                                                    | Viewer                                                                                                    |                                         | Components                                                                                               | Properties                                                                                                    |  |
| User Interface                                                                                                    |                                                                                                    | Display hidden components in Viewer     | B Screen1                                                                                                | Screen1                                                                                                    |  |
| Layout                                                                                                    |                                                                                                    | 🤶 📶 🖻 9:48                              | Button 1                                                                                                 | AboutScreen                                                                                                    |  |
| Image       Cameorder       Camera       ImagePicker       ImagePicker       Sound       Sound       SoundRecorder       SpeechRecognizer       TextToSpeech       VideoPlayer       YandexTranslate | ⑦         ⑦         ⑦         ⑦         ⑦         ⑦         ⑦         ⑦         ⑦         ⑦         ⑦         ⑦         ⑦         ⑦         ⑦         ⑦         ⑦         Por supported sound file formats         ③         ⑦         This Sound component is best for such a sound effects, while the effects, while the the sound sound file formats | rshort sound files, Player component is | <ul> <li>TableArrangement</li> <li>Button2</li> <li>Button3</li> <li>Button4</li> <li>Button5</li> </ul> | AlignHorizontal<br>Left : 1 *<br>AlignVertical<br>Top : 1 *<br>AppName<br>GuessingQuiz<br>BackgroundColor<br>White<br>BackgroundColor<br>White<br>BackgroundImage<br>None<br>CloseScreenAnimation<br>Default *<br>Icon<br>segle.png |  |
| Drawing and Animation                                                                                                    | More information                                                                                                    |                                         | Rename Delete                                                                                            | OpenScreenAnimation<br>Default *                                                                                                    |  |
| Social                                                                                                    |                                                                                                    |                                         | Contraction Decide                                                                                       | ScreenOrientation                                                                                                    |  |
| Storage                                                                                                    |                                                                                                    |                                         | Media                                                                                                    | Unspecified *                                                                                                    |  |
| Connectivity<br>LEGO® MINDSTORMS®                                                                                                    |                                                                                                    |                                         | 11ec71f45489b.png<br>Duckling.png<br>Hippopotamus.png<br>Turtle.png                                      | Scrollable                                                                                                    |  |

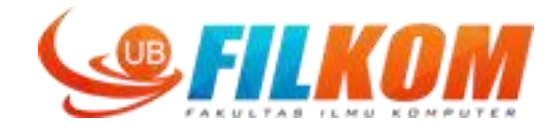

Drag and drop to the screen

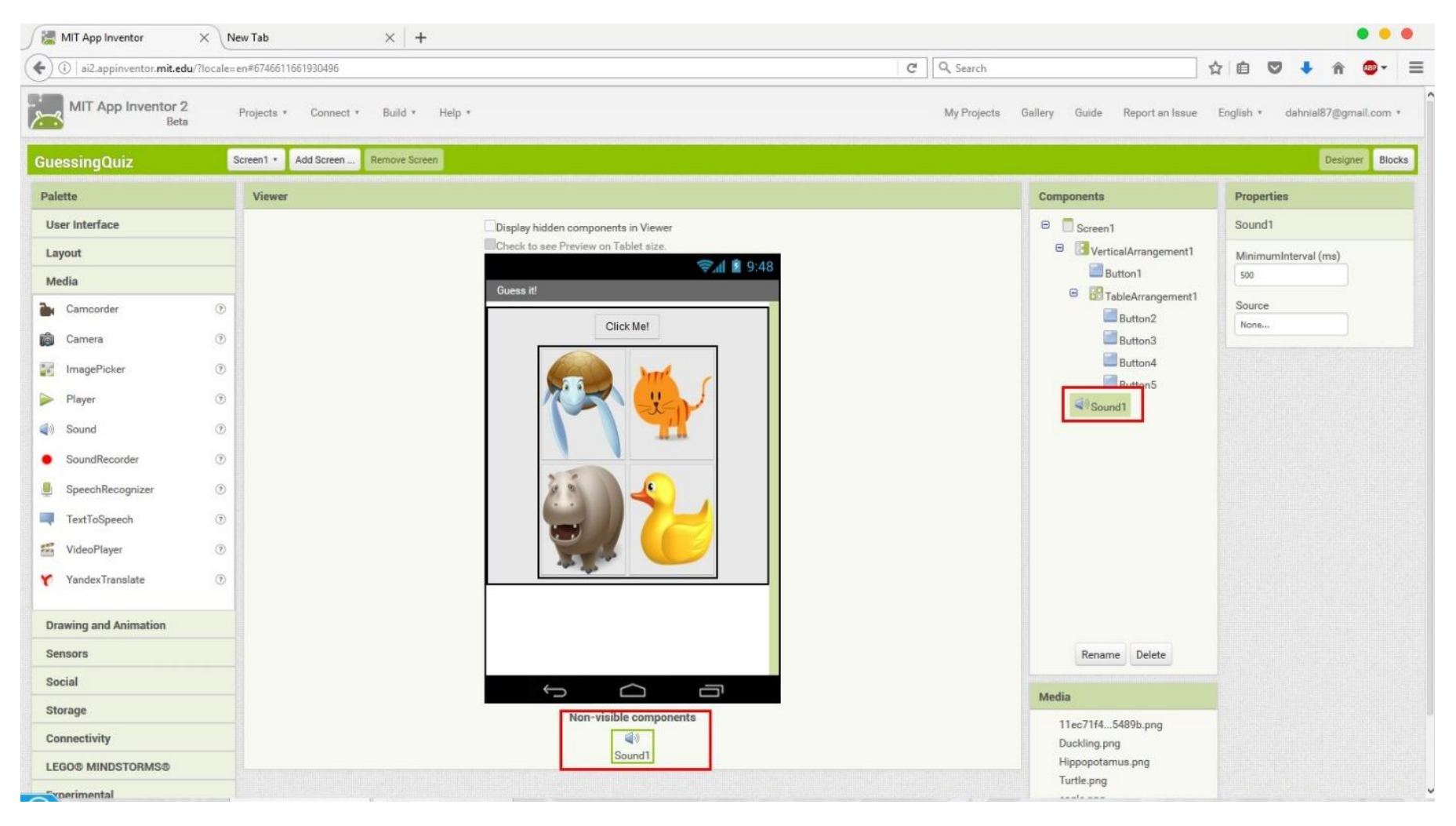

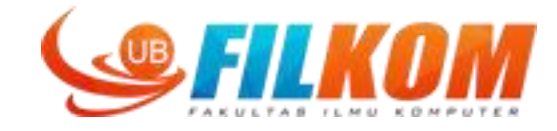

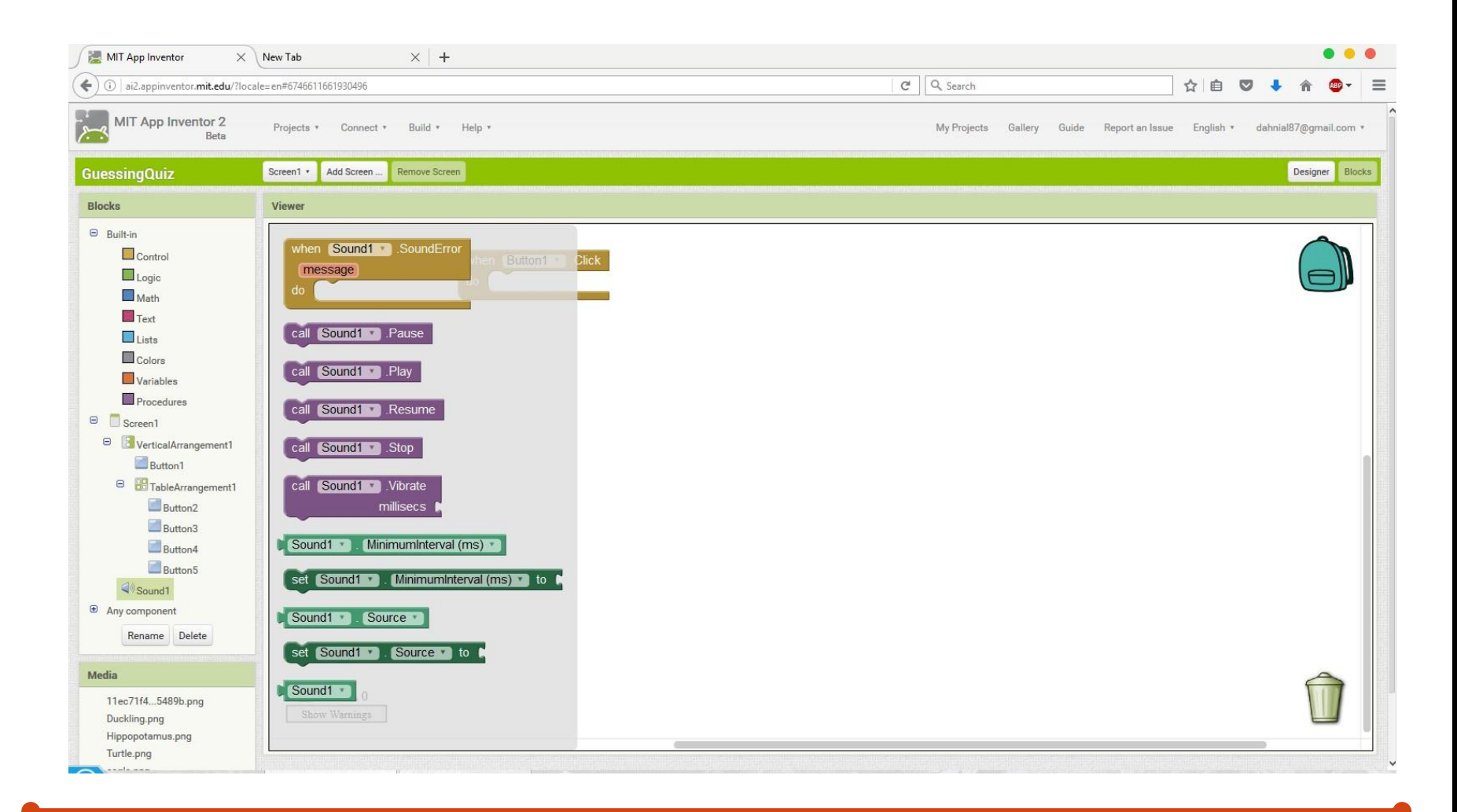

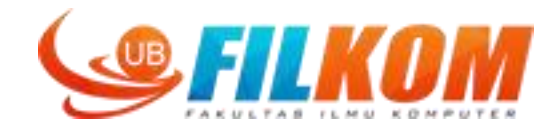

The sound component need to be linked with source sound. We will upload a way file.

| Components                                                                                                    | Properties                                              |                                                   | Components                                                                                                    | Properties                                                        |
|----------------------------------------------------------------------------------------------------|---------------------------------------------------------|---------------------------------------------------|----------------------------------------------------------------------------------------------------|-------------------------------------------------------------------|
| <ul> <li>Screen1</li> <li>VerticalArrangement1</li> <li>Button1</li> <li>TableArrangement1</li> <li>Button2</li> <li>Button3</li> <li>Button4</li> <li>Button5</li> <li>Sound1</li> </ul> | Sound1<br>MinimumInterval (ms)<br>500<br>Source<br>None | Upload File<br>Browse cat_meow_x.wav<br>Cancel OK | <ul> <li>Screen1</li> <li>VerticalArrangement1</li> <li>Button1</li> <li>TableArrangement1</li> <li>Button2</li> <li>Button3</li> <li>Button4</li> <li>Button5</li> <li>Sound1</li> </ul> | Sound1<br>MinimumInterval (ms)<br>500<br>Source<br>cat_meow_x.wav |
| Rename Delete                                                                                                    |                                                         |                                                   | Rename Delete                                                                                                    |                                                                   |

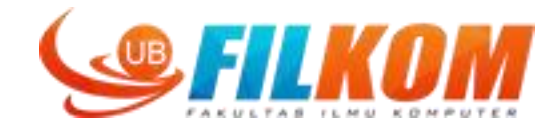

### We give the function: when button1 is clicked, play sound1 component

| MIT App Inventor X                                                             | New Tab × +                                                |                                                     | • • •                 |
|--------------------------------------------------------------------------------|------------------------------------------------------------|-----------------------------------------------------|-----------------------|
| (i)   ai2.appinventor.mit.edu/?lor                                             | cale=en#6746611661930496                                   | C Q Search 🟠 🗎                                      | V I A 💁 -             |
| MIT App Inventor 2<br>Beta                                                     | Projects * Connect * Build * Help *                        | My Projects Gallery Guide Report an Issue English * | dahnial87@gmail.com * |
| GuessingQuiz                                                                   | Screen1      Add Screen Remove Screen                      |                                                     | Designer Blocks       |
| Blocks                                                                         | Viewer                                                     |                                                     |                       |
| Built-in Control Logic Math Text                                               | when Sound1 . SoundError<br>message<br>do                  |                                                     |                       |
| Lists Colors Variables Procedures Screen1                                      | call Sound1 .Play<br>call Sound1 .Resume                   |                                                     |                       |
| VerticalArrangement1     Button1     TableArrangement1     Button2     Button3 | call Sound1 · Stop<br>call Sound1 · Vibrate<br>millisecs • |                                                     |                       |
| Button4<br>Button5<br>Sound1                                                   | Sound1 . MinimumInterval (ms) . to .                       |                                                     |                       |
| Rename Delete                                                                  | set Sound1 . Source to                                     |                                                     |                       |
| 11ec71f45489b.png<br>Duckling.png<br>Hippopotamus.png<br>Turtle.png            | Show Warnings                                              |                                                     |                       |

when Button1 Click do call Sound1 .Play

Result:

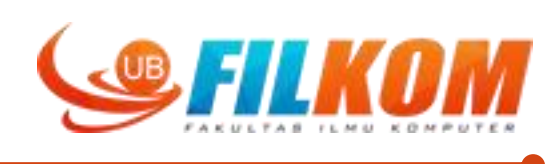

### Add more "when button is clicked" blocks for each button

| MIT App Inventor X                                                  | G appinventor set label tex | t $	imes \mid$ Example 1. How do you swap | ×   +          |                           |    |                  |              |          |           |          | • •          | •    |
|---------------------------------------------------------------------|-----------------------------|-------------------------------------------|----------------|---------------------------|----|------------------|--------------|----------|-----------|----------|--------------|------|
| ( ai2.appinventor.mit.edu/?local                                    | e=en#6746611661930496       |                                           |                |                           | GQ | Search           |              | T        |           | 2 t      | 🏫 🐠 -        | ≡    |
| MIT App Inventor 2<br>Beta                                          | Projects • Connect •        | Build • Help •                            |                |                           | My | Projects Gallery | Guide Report | an Issue | English • | dahnial8 | 17@gmail.com |      |
| GuessingQuiz                                                        | Screen1 • Add Screen        | Remove Screen                             |                |                           |    |                  |              |          |           |          | Designer Blo | ocks |
| Built-in     Control                                                |                             |                                           |                |                           |    |                  |              |          |           |          |              |      |
| Logic<br>Math<br>Text<br>Lists<br>Colors                            |                             | when Button1 v<br>do call Sound1          | Click<br>.Play |                           |    |                  |              |          |           |          |              |      |
| Variables Procedures Screen1 VerticalArrangement1                   |                             | when Button2 C                            | ick            | when Button4 .Click<br>do |    |                  |              |          |           |          |              |      |
| TableArrangement1     Button2     Button3                           |                             | when Button3 .Cl<br>do                    | ck             | when Button5 .Click<br>do |    |                  |              |          |           |          |              |      |
| Button4<br>Sound1<br>Any component                                  |                             |                                           |                |                           |    |                  |              |          |           |          |              |      |
| Rename Delete Media                                                 |                             |                                           |                |                           |    |                  |              |          |           |          |              |      |
| 11ec71f45489b.png<br>Duckling.png<br>Hippopotamus.png<br>Turtle.png | Show Warnings               |                                           |                |                           |    |                  |              |          |           |          |              |      |

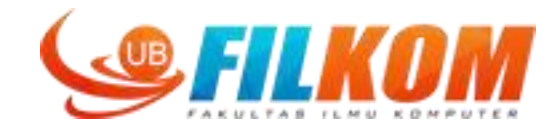

### Go to designer ui, add text label for the score

| MIT App Inventor                                                                                                    | $\times$ G appinventor set label text $	imes$ + |                                                                                                    |                                                                                                    | • • •                                                                                                    |
|----------------------------------------------------------------------------------------------------|-------------------------------------------------|----------------------------------------------------------------------------------------------------|----------------------------------------------------------------------------------------------------|----------------------------------------------------------------------------------------------------|
| (i) ai2.appinventor.mit.ed                                                                                                    | <b>u</b> /?locale=en#6746611661930496           |                                                                                                    | C Search                                                                                                    | ☆ 🖻 🛡 🖡 🎓 🚭 =                                                                                                    |
| MIT App Inventor 2<br>Beta                                                                                                    | Projects * Connect * Build * H                  | lp *                                                                                                    | My Projects Gallery Guide Report an Issue                                                                                                    | English * dahnial87@gmail.com *                                                                                                    |
| GuessingQuiz                                                                                                    | Screen1 * Add Screen Remove Screen              |                                                                                                    |                                                                                                    | Designer Blocks                                                                                                    |
| Palette                                                                                                    | Viewer                                          |                                                                                                    | Components                                                                                                    | Properties                                                                                                    |
| User Interface         Image         CheckBox         Image         Image         Label         Image         ListPicker         ListView         Notifier         PasswordTextBox         Silder         Spinner         TextBox         Image         VebViewer |                                                 | <complex-block></complex-block>                                                                                                    | Image: Screen image: Screen image: Screen | Label2 BackgroundColor None FontBold FontBold FontSize 14.0 FontTypeface default  HasMargins Height Automatic Vidth Automatic Text Text for Label2 TextAllignment left: 0 |
| Drawing and Animation<br>Sensors                                                                                                    |                                                 | الله المعالم المعالم | Uccking.png<br>Hippopatamus.png<br>Turtle.png<br>eagle.png                                                                                                    | TextColor<br>Black<br>Visible                                                                                                    |

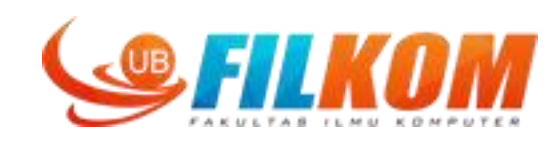

| MIT App Inventor                                                                                                    | XG                                                                      | appinventor set label text $	imes$ | ÷                                      |                                                                                                    | • • •                                                                                                    |
|----------------------------------------------------------------------------------------------------|-------------------------------------------------------------------------|------------------------------------|----------------------------------------|----------------------------------------------------------------------------------------------------|----------------------------------------------------------------------------------------------------|
| ( ai2.appinventor.mit.                                                                                                    | edu/?locale=er                                                          | #6746611661930496                  |                                        | C Q Search                                                                                                    | ☆ 自 ♥ ♣ ♠ 💩 =                                                                                                    |
| MIT App Inventor                                                                                                    | r 2 P                                                                   | rojects • Connect • Build          | Help *                                 | My Projects Gallery Guide Report an Issu                                                                                                    | e English • dahnia187@gmail.com •                                                                                         |
| GuessingQuiz                                                                                                    | Sc                                                                      | reen1 * Add Screen Remove S        | creen                                  |                                                                                                    | Designer Blocks                                                                                                    |
| Palette                                                                                                    |                                                                         | Viewer                             |                                        | Components                                                                                                    | Properties                                                                                                    |
| User Interface                                                                                                    |                                                                         |                                    | Display hidden components in Viewer    | 😑 🔲 Screen1                                                                                                    | Label2                                                                                                    |
| <ul> <li>Button</li> <li>CheckBox</li> <li>DatePicker</li> <li>Image</li> <li>Label</li> <li>ListPicker</li> <li>ListView</li> <li>Notifier</li> <li>PasswordTextBox</li> <li>Slider</li> <li>Spinner</li> </ul> | 0<br>0<br>0<br>0<br>0<br>0<br>0<br>0<br>0<br>0<br>0<br>0<br>0<br>0<br>0 |                                    | Check to see Preview on Tablet size.   | <ul> <li>VerticalArrangement</li> <li>Button1</li> <li>TableArrangement</li> <li>Button2</li> <li>Button3</li> <li>Button4</li> <li>Button5</li> <li>Label1</li> <li>Label2</li> <li>Sound1</li> </ul> | BackgroundColor None None FontBold FontItalic FontSize 30 FontTypeface default * HTMLFormat HasMargins W Height Automatic |
| I TextBox                                                                                                    | (7)                                                                     |                                    | Your Answer is:                        |                                                                                                    | Width                                                                                                    |
| WebViewer                                                                                                    |                                                                         |                                    | lext for Label2                        |                                                                                                    | Automatic                                                                                                    |
| webviewer                                                                                                    |                                                                         |                                    |                                        | Rename Delete                                                                                                    | Text<br>Text for Label2                                                                                                   |
| Layout                                                                                                    |                                                                         |                                    |                                        | Media                                                                                                    | TextAlignment                                                                                                    |
| Media<br>Drawing and Animation<br>Sensors                                                                                                    |                                                                         |                                    | Non-visible components<br>ଐହ<br>Sound1 | 1 1ec71f45489b.png<br>Duckling.png<br>Hippopotamus.png<br>Turtle.png                                                                                                    | left:0 ▼<br>TextColor<br>Black<br>Visible                                                                                 |
| Conial                                                                                                    |                                                                         |                                    |                                        | eagle.ong                                                                                                    |                                                                                                    |

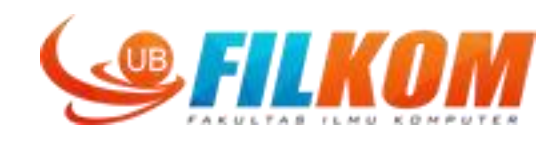

### We want the player can only play sound once, so we will hide the button

| MIT App Inventor 🛛 🗙                                                                                                    | G appinventor set label text × +                                                                                                    |                                                      | • •                   | ٠   |
|----------------------------------------------------------------------------------------------------|----------------------------------------------------------------------------------------------------|------------------------------------------------------|-----------------------|-----|
| ( i) ai2.appinventor.mit.edu/?lo                                                                                                    | cale=en#6746611661930496                                                                                                    | C Q Search 🟠 🖨 🛡                                     | ∔ 🏦 💩 -               | ≡   |
| MIT App Inventor 2<br>Beta                                                                                                    | Projects * Connect * Build * Help *                                                                                                    | My Projects Gallery Guide Report an Issue English *  | dahnial87@gmail.com • |     |
| GuessingQuiz                                                                                                    | Screen 1  Add Screen Remove Screen                                                                                                    |                                                      | Designer Block        | cks |
| Blocks                                                                                                    | Viewer                                                                                                    |                                                      |                       |     |
| Built-in Control Logic Math Text Lists Colors Variables Procedures Screen1 VerticalArrangement1 Button1 VerticalArrangement1 Button2 Button3 Button4 Button4 Button5 A Label1 A Label1 | Button1 . Image to<br>Set Button1 . Image to<br>Button1 . Image to<br>Button1 . ShowFeedback to<br>Button1 . ShowFeedback to<br>Button1 . Text . to<br>Button1 . Text . to<br>Button1 . Text Color . when Button3 .Click<br>Set Button1 . TextColor . to<br>Button1 . Visible . to<br>Button1 . Visible . to<br>Button1 . Visible . to<br>Button1 . Width . | when Button4 Click<br>do<br>when Button5 Click<br>do |                       |     |
| Media<br>11ec71f45489b.png<br>Duckling.png<br>Hippopotamus.png<br>Tuttle.png                                                                                                    | set Button1 • . Width • to •<br>set Button1 • . WidthPercent • to •<br>Show Warning<br>Button1 •                                                                                                    |                                                      | Û                     |     |

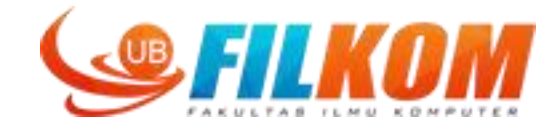

Result:

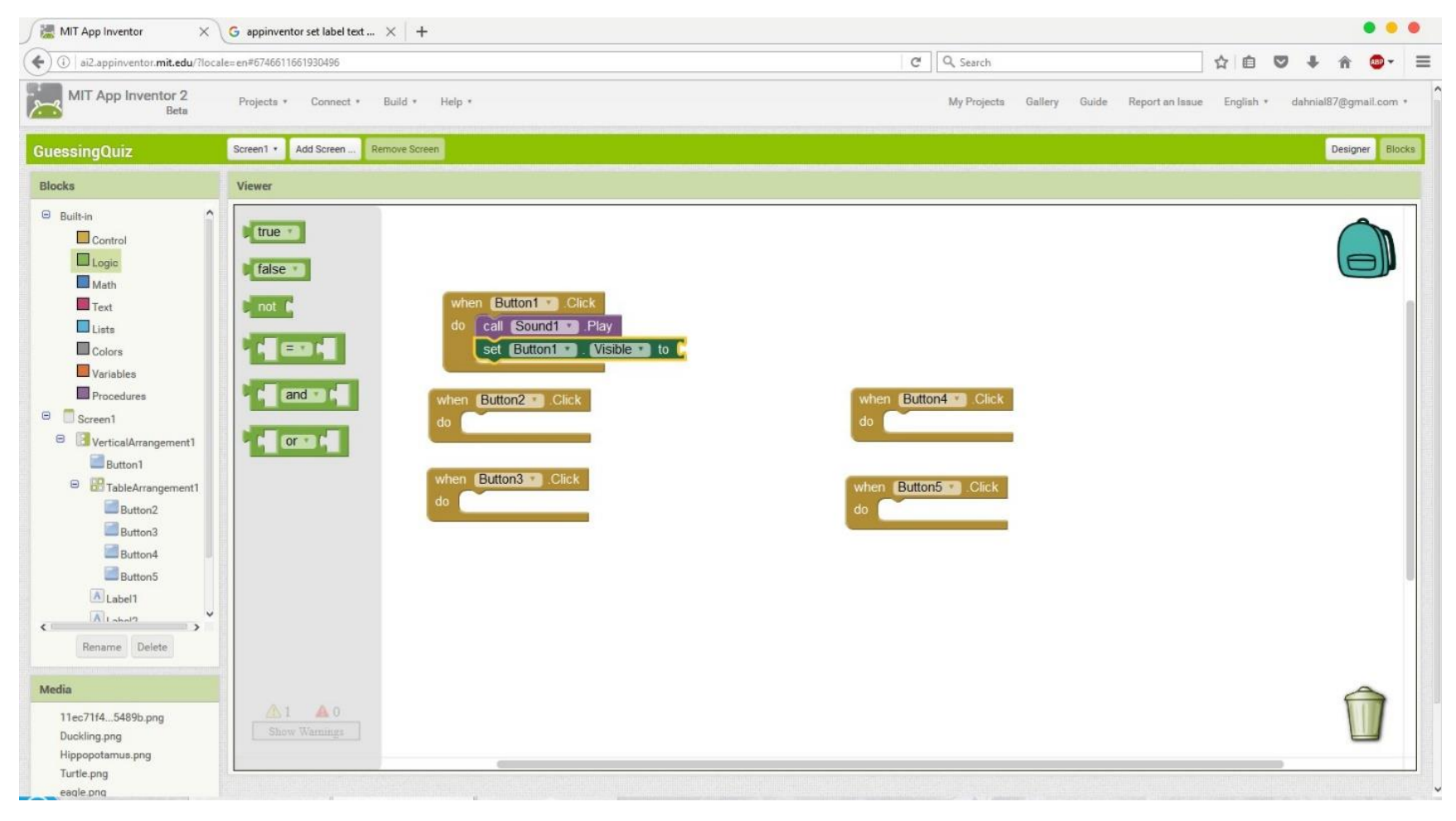

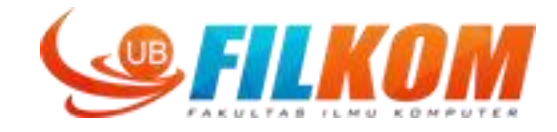

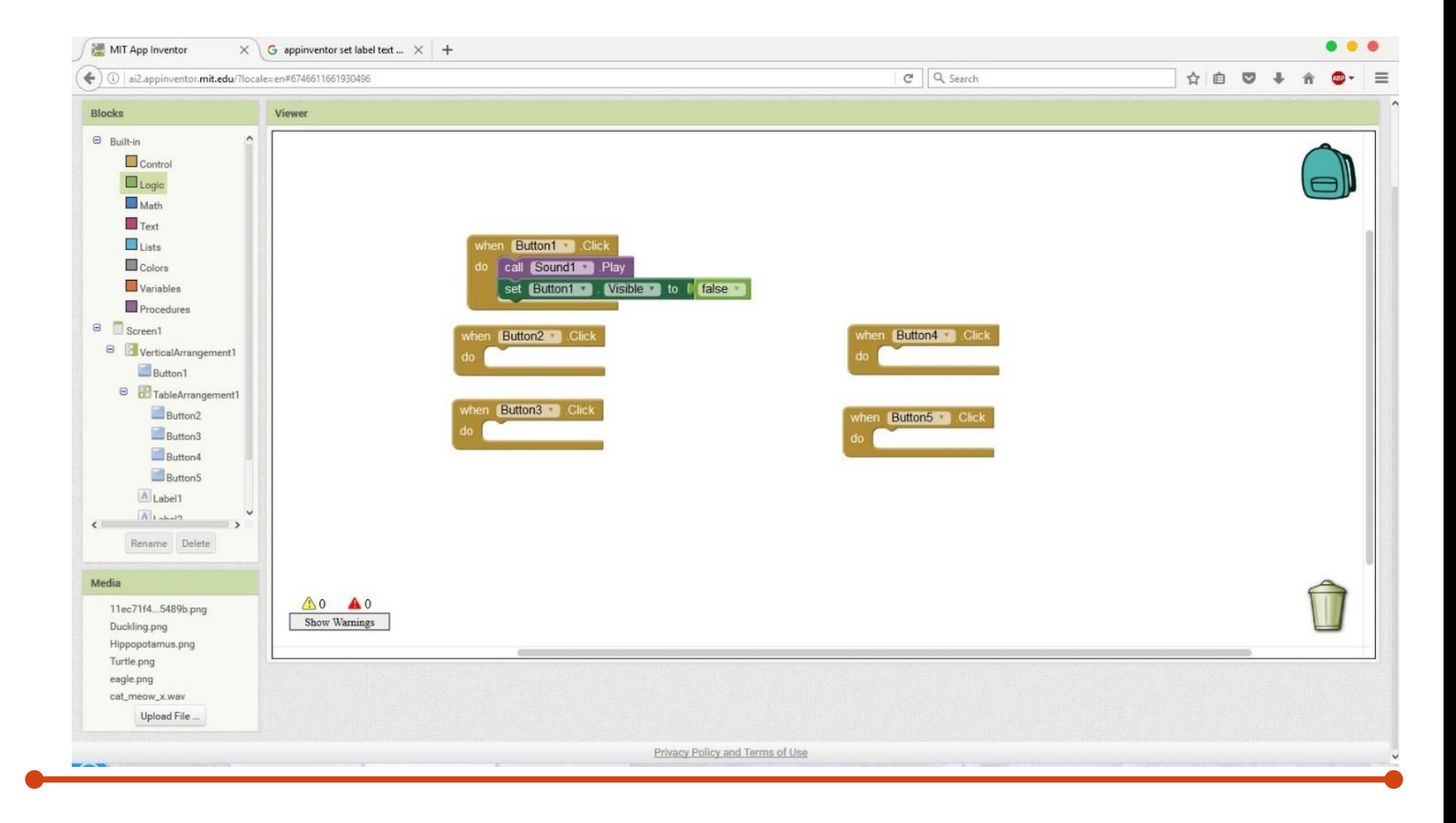

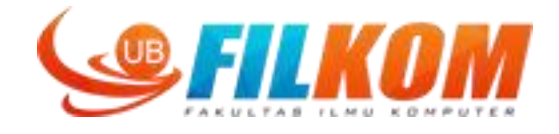

# add block so when the user presses back press in screen1, it will close the app

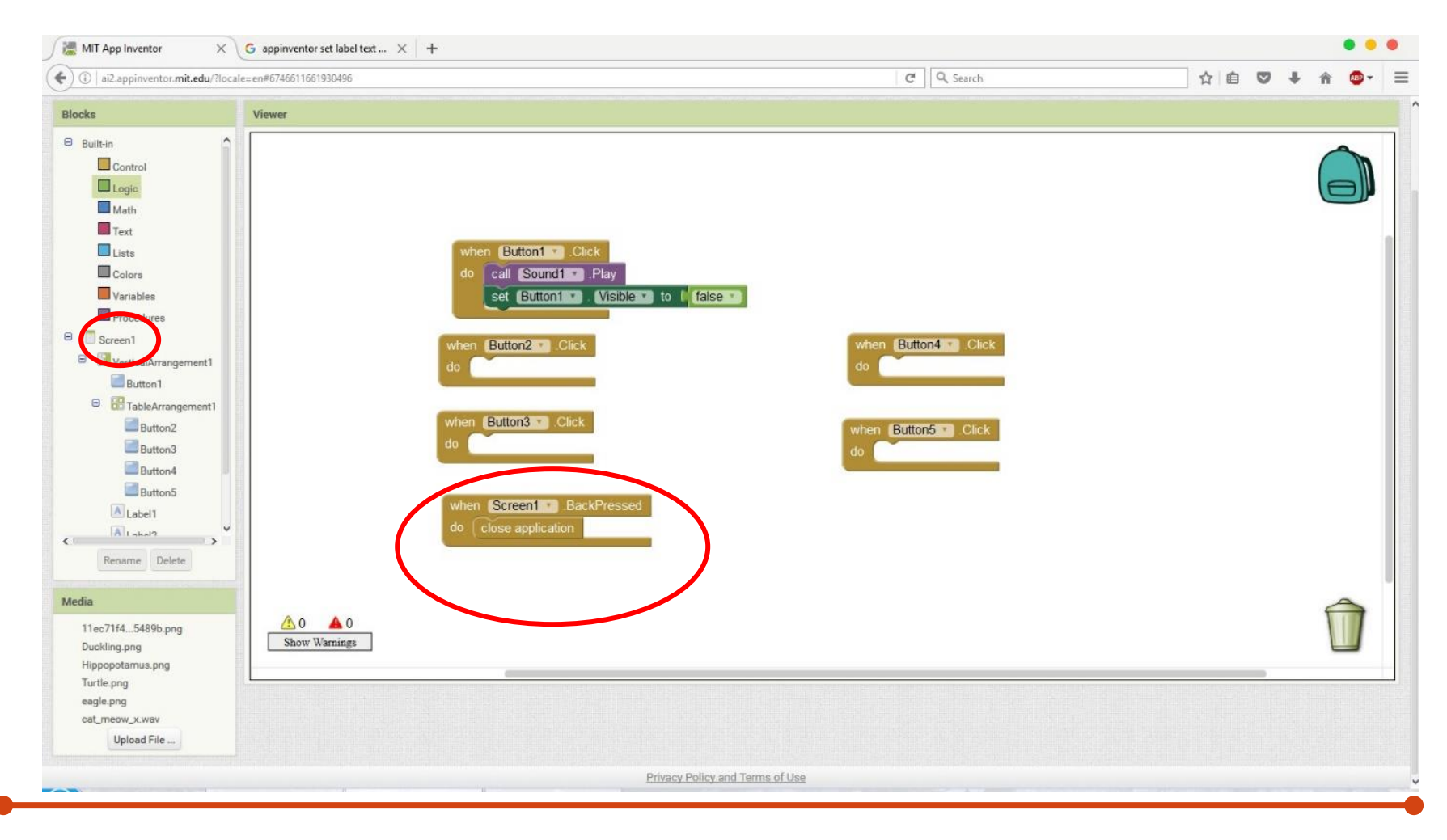

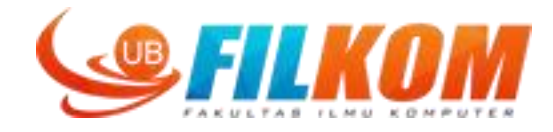

#### Add label for the score:

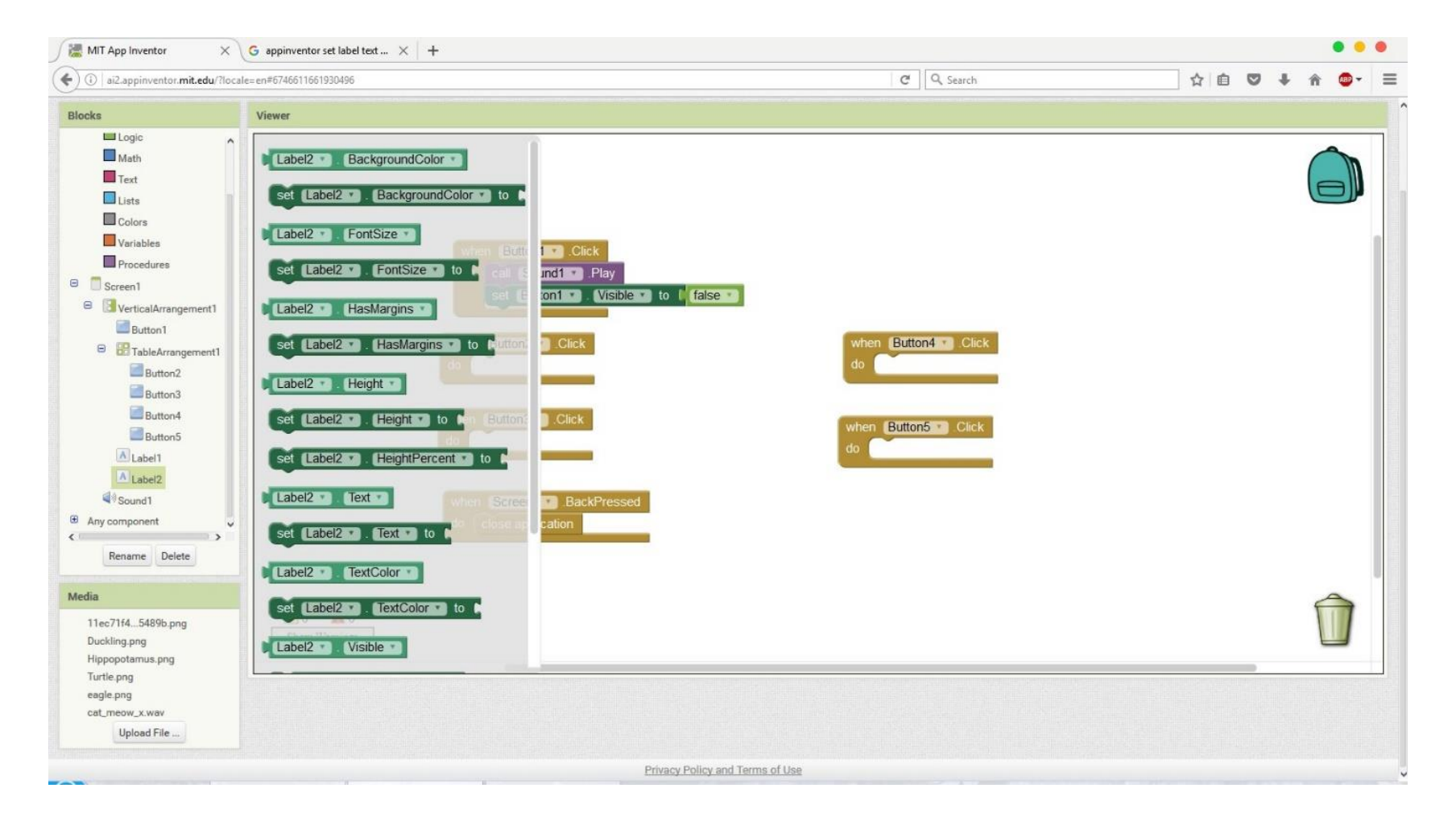

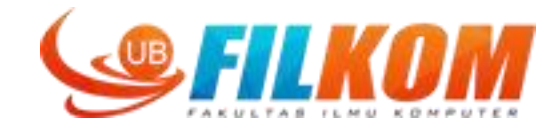

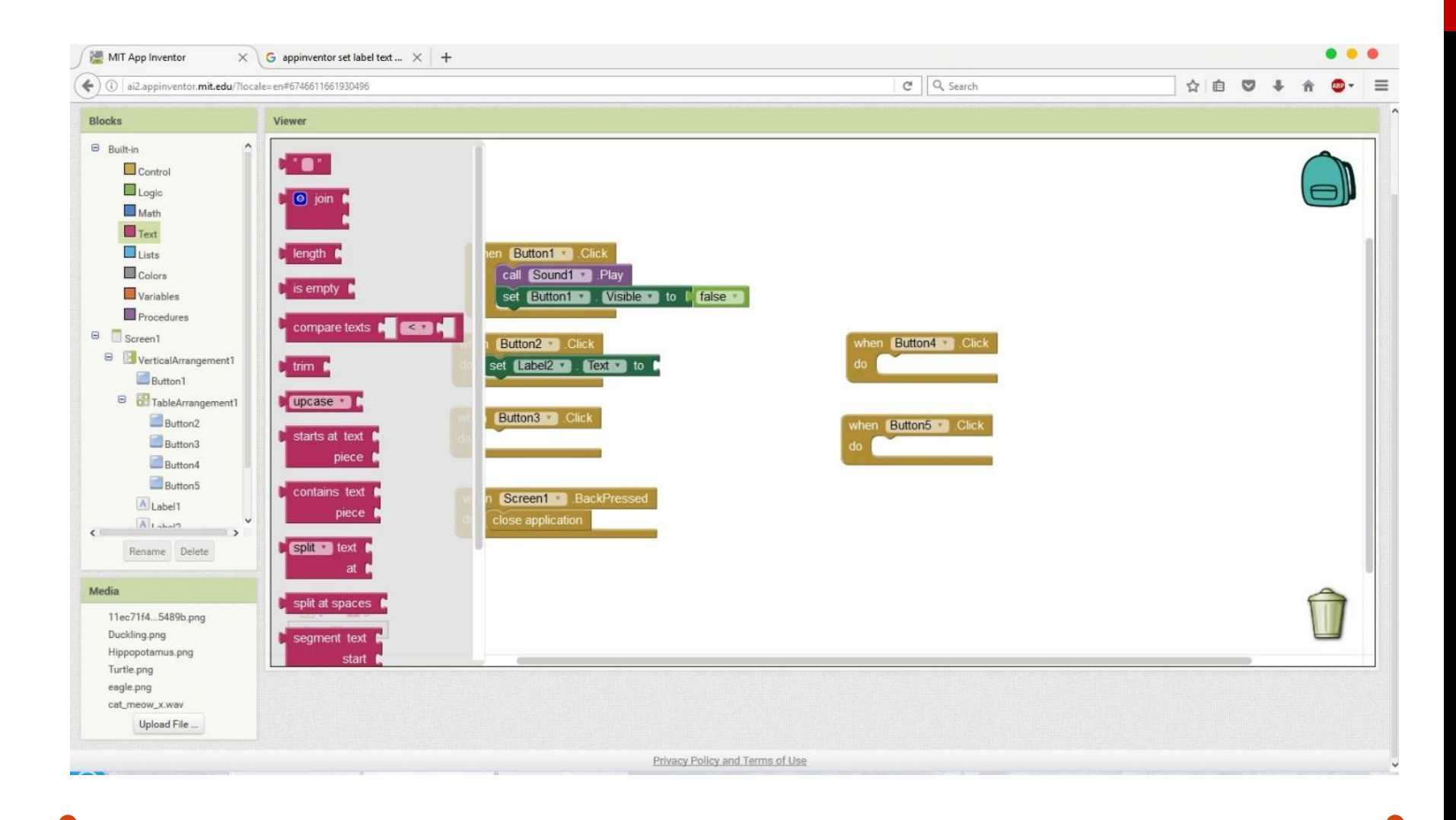

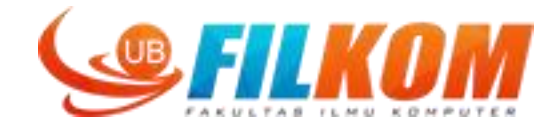

### Duplicate, For faster process

|                                                                                                    | G appinventor set label text | × +                                                                                                    |                                                      |             |
|----------------------------------------------------------------------------------------------------|------------------------------|----------------------------------------------------------------------------------------------------|------------------------------------------------------|-------------|
| ) (i)   ai2.appinventor. <b>mit.edu</b> /?loc                                                                                                    | cale=en#6746611661930496     |                                                                                                    | C Q Search                                           | ☆ 自 ♥ ↓ 余 💩 |
| ocks                                                                                                    | Viewer                       |                                                                                                    |                                                      |             |
| Built-in Control<br>Control<br>Logic<br>Math<br>Text<br>Lists<br>Colors<br>Variables<br>Procedures<br>Screen<br>Screen<br>Button1<br>Button1<br>Button1<br>Button2<br>Button2<br>Button3<br>Button3<br>Button3<br>Button4<br>Button4<br>Button4<br>Button4<br>Button5<br>A Label1<br>Rename Delete |                              | when       Button1       Click         do       call       Sound1       Play         set       Button1       Visible       to       false         when       Button2       Click         do       set       Label2       Town to         Duplicate       Add Comment         when       Button3       C         do       classe       Block         when       Screen1       Delete 2 Block         do       close applicatio       Help         Do It       Do It       Do It | when Button4 Click<br>do<br>when Button5 Click<br>do |             |
| edia<br>11ec71f45489b.png<br>Duckling.png<br>Hippopotamus.png                                                                                                    | ⚠ 0 ▲ 0<br>Show Warnings     |                                                                                                    |                                                      | Û           |
| Turtle.png<br>eagle.png<br>cat_meow_x.wav                                                                                                    |                              |                                                                                                    |                                                      |             |

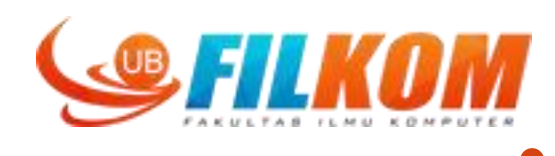

### Result: TRUE only when button3 is clicked)

| 😹 MIT App Inventor 🛛 🗙                                                                                                    | G appinventor set label text $\times$ +                                                                                                    |                                 |                                                                                                    |    |   |     | •        | • • |
|----------------------------------------------------------------------------------------------------|----------------------------------------------------------------------------------------------------|---------------------------------|----------------------------------------------------------------------------------------------------|----|---|-----|----------|-----|
| (i)   ai2.appinventor.mit.edu/?loca                                                                                                    | le=en#6746611661930496                                                                                                    |                                 | C Q Search                                                                                                    | 合直 | • | + - | <b>^</b> | *   |
| Blocks                                                                                                    | Viewer                                                                                                    |                                 |                                                                                                    |    |   |     |          |     |
| Built-In<br>Control<br>Logic<br>Math<br>Text<br>Lists<br>Colors<br>Variables<br>Procedures<br>Screen1<br>Screen1<br>Button1<br>Button1<br>Button1<br>Button3<br>Button3<br>Button4<br>Button3<br>Button4<br>Button5<br>Label1<br>Variables | when Button1 Click<br>do call Sound1 Play<br>set Button1 Visible<br>when Button2 Click<br>do set Label2 Text to<br>when Button3 Click<br>do set Label2 Text to<br>when Screen1 BackPressed<br>do close application | to false                        | when Button4 . Click<br>do set Label2 . Text to " " FALSE "<br>when Button5 Click<br>do set Label2 . Text to FALSE " |    |   |     |          | Ø   |
| Media<br>11ec71f45489b.png<br>Duckling.png<br>Hippopotamus.png<br>Turtle.png                                                                                                    | ▲ 0 ▲ 0<br>Show Warnings                                                                                                    |                                 |                                                                                                    |    |   |     | Û        |     |
| eagle.png<br>cat_meow_x.wav<br>Upload File                                                                                                    |                                                                                                    |                                 |                                                                                                    |    |   |     |          |     |
|                                                                                                    |                                                                                                    | Privacy Policy and Terms of Use |                                                                                                    |    |   |     |          |     |

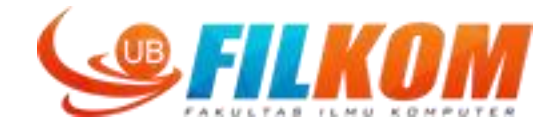

#### We need to hide the score when the app initializes

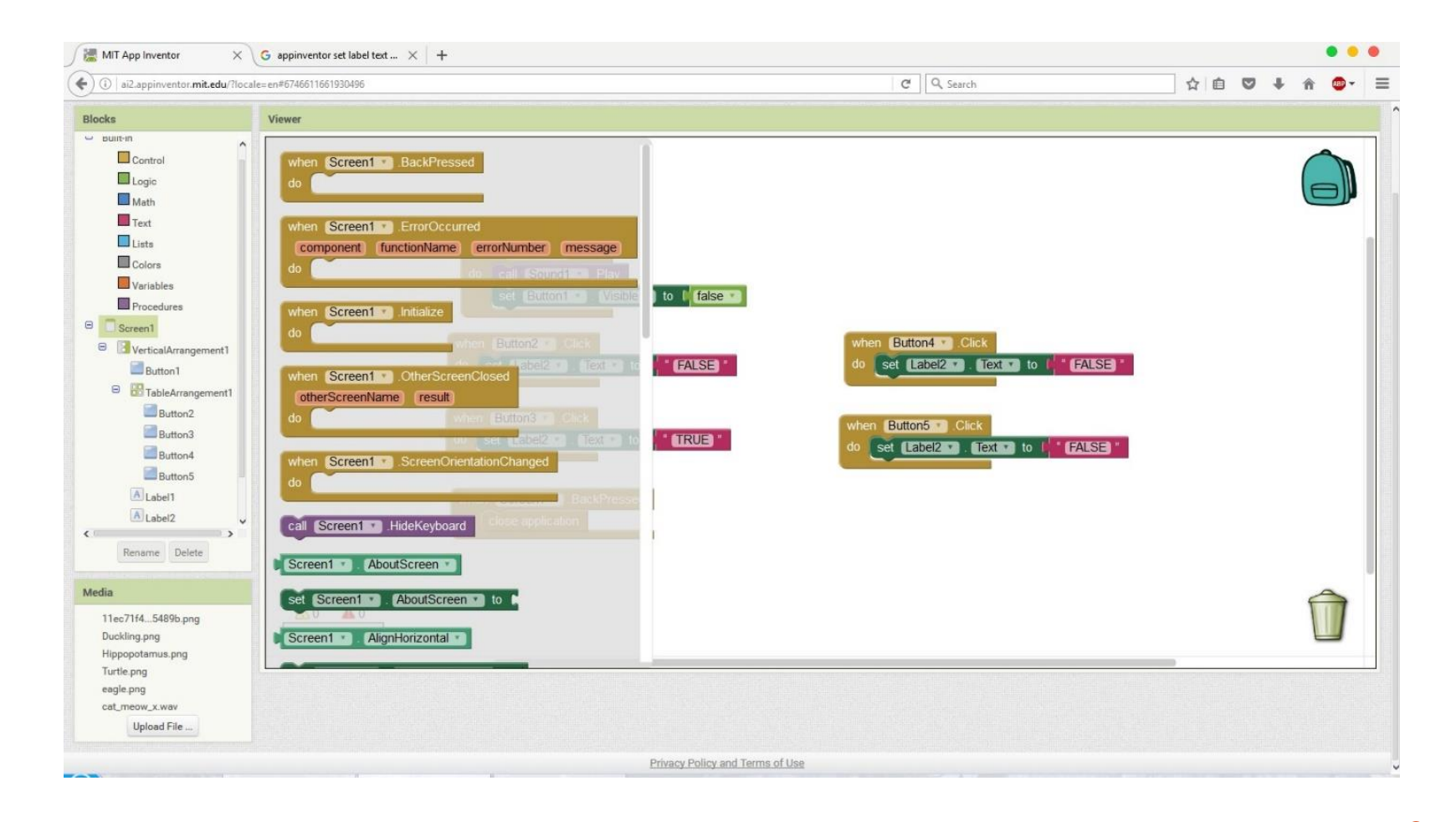

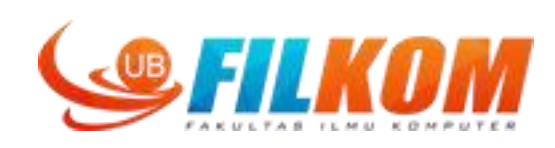

| MIT App Inventor                                                                                                    | G appinventor set label text × +                                                                                     |                                                                                                    |     |   |   | •        | • • |
|----------------------------------------------------------------------------------------------------|----------------------------------------------------------------------------------------------------|----------------------------------------------------------------------------------------------------|-----|---|---|----------|-----|
| (i) ai2.appinventor.mit.edu/?local                                                                                                    | e=en#6746611661930496                                                                                                | C Q Search                                                                                                    | ☆ 自 | • | ÷ | <b>^</b> | - = |
| Blocks                                                                                                    | Viewer                                                                                                    |                                                                                                    |     |   |   |          |     |
| Logie<br>Math<br>Text<br>Lists<br>Colors<br>Variables<br>Procedures<br>Screen<br>VerticalArrangement1<br>Button1<br>VerticalArrangement1<br>Button2<br>Button3<br>Button3<br>Button4<br>Button5<br>Label1<br>Clabel2<br>Sound1<br>Cabel1<br>Clabel2<br>Martia | when Button1 Click<br>do call Sound1 Play<br>set Button1 Visible to<br>when Button2 Click<br>do set Label2 Text to f | Image: Section of the set label?       Image: Section of the set label?         Image: Section of the set label?       Image: Section of the set label?         Image: Section of the set label?       Image: Section of the set label?         Image: Section of the set label?       Image: Section of the set label?         Image: Section of the set label?       Image: Section of the set label?         Image: Section of the set label?       Image: Section of the set label? |     |   |   |          | D   |
| Media<br>11ec71f45489b.png<br>Duckling.png<br>Hippoptamus.png<br>Turtle pop                                                                                                    | ▲ 0<br>Show Warnings                                                                                                 |                                                                                                    | _   |   |   |          | 1   |
| eagle.png<br>cat_meow_x.wav<br>Upload File                                                                                                    |                                                                                                    |                                                                                                    |     |   |   |          |     |
|                                                                                                    | Privac                                                                                                    | y Policy and Terms of Use                                                                                                    |     |   |   |          |     |

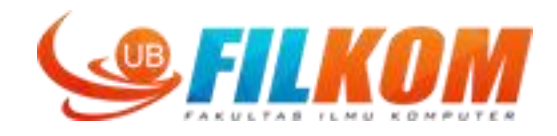

### But we will show the result when the button is pressed

| Delargementative mit dell'include vertification in the station in the station in                                                                                                    | Mill App Inventor                                                                                                    | G appinventor set label text X |                                                                                                    |                                                                                                    |    |   | -        |
|----------------------------------------------------------------------------------------------------|----------------------------------------------------------------------------------------------------|--------------------------------|----------------------------------------------------------------------------------------------------|----------------------------------------------------------------------------------------------------|----|---|----------|
| dk     Viewe       I usis<br>I usis<br>I usi | i)   ai2.appinventor.mit.edu/?loc                                                                                       | cale=en#6746611661930496       |                                                                                                    | C Q Search                                                                                                    | 合自 | + | <b>^</b> |
| I togic         I togic         I togic <td< th=""><th>ks</th><th>Viewer</th><th></th><th></th><th></th><th></th><th></th></td<>                                                                                                    | ks                                                                                                    | Viewer                         |                                                                                                    |                                                                                                    |    |   |          |
| iia<br>11ec71t45489b.png<br>Duckling.png<br>Show Warnings                                                                                                    |                                                                                                    |                                | when       Button1 · Click         do       call         set       Button1 · Visible · to   false ·         when       Button2 · Click         do       set         set       Label2 · Text · to   FALSE ·         when       Button3 · Click         do       set         when       Button3 · Click         do       set         set       Label2 · Text · to   * TRUE ·         when       Button3 · Click         do       set         set       Label1 · Visible · to   * TRUE ·         when       Screen1 · BackPressed         do       close application | when Button4 • Click<br>do set Label2 • Text • to • FALSE •<br>set Label1 • Visible • to • true •<br>when Button5 • Click<br>do set Label2 • Text • to • FALSE •<br>set Label1 • Visible • to • true •<br>when Screen1 • Initialize<br>do set Label1 • Visible • to • false •<br>set Label2 • Visible • to • false • |    |   |          |
| Uplead File                                                                                                    | ta<br>11ec71f45489b.png<br>Duckling.png<br>Hippopotamus.png<br>Turtle.png<br>eagle.png<br>cat_meow_x.wav<br>Upload File | ▲ 0<br>Show Warnings           |                                                                                                    |                                                                                                    |    |   | Û        |

# **Compiling the apps**

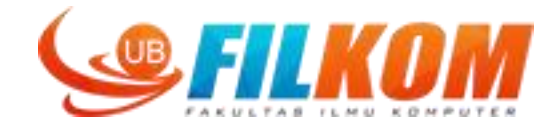

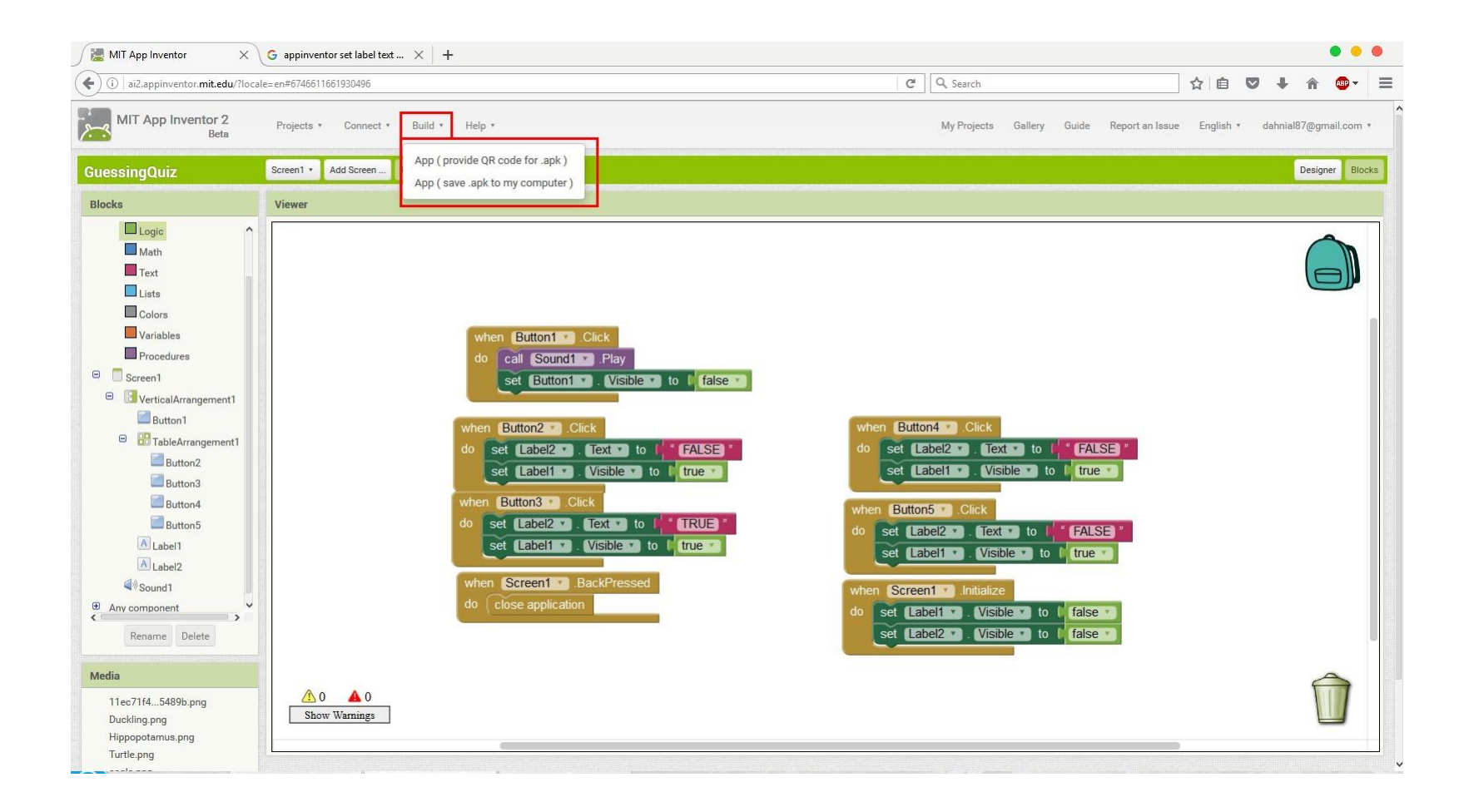

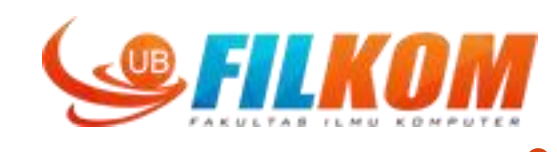

| MIT App Inventor X                                                                                                    | G appinventor set label text $	imes$ +                                                                                                    | • • •                                                                     |   |
|----------------------------------------------------------------------------------------------------|----------------------------------------------------------------------------------------------------|---------------------------------------------------------------------------|---|
| ( i ai2.appinventor.mit.edu/?locale                                                                                                    | e=en#6746611661930496                                                                                                    | C Q Search ☆ 🖨 🗢 + 🎓 💩 -                                                  | ≡ |
| MIT App Inventor 2<br>Beta                                                                                                    | Projects * Connect * Build * Help *                                                                                                    | My Projects Gallery Guide Report an Issue English * dahnial87@gmail.com * | Î |
| GuessingQuiz                                                                                                    | Screen1 • Add Screen Remove Screen                                                                                                    | Designer Blocks                                                           | 5 |
| Blocks                                                                                                    | Viewer                                                                                                    |                                                                           |   |
| Logic<br>Math<br>Text<br>Lists<br>Colors<br>Variables<br>Procedures<br>Screen1<br>VerticalArrangement1<br>Button1<br>VerticalArrangement1<br>Button2<br>Button3<br>Button4<br>Button5<br>Label1<br>Label2<br>Sound1<br>PARV component<br>Rename Delete | when       Button1       Click         do       call       Sound1       Play         Set       Bittion1       Visible       to       false         GuessingQuiz Progress Bar       20%         Compiling part 1       do       set       Eabel2       Text       to       false       do       set         do       set       Eabel2       Text       to       false       do       set         when       Set       Eabel1       Visible       to       true       when       do       set         when       Screen1       BackPressed       when       do       set         do       close application       set       set       set       set | et Label1 v Visible to false v<br>t Label2 v Visible to false v           |   |
| Media<br>11ec71f45489b.png<br>Duckling.png<br>Hippopotamus.png<br>Turtle.png                                                                                                    | ▲ 0 ▲ 0<br>Show Warnings                                                                                                    |                                                                           |   |

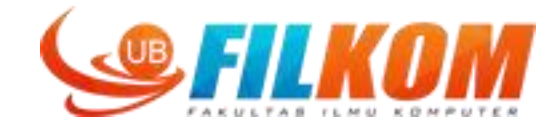

Using qr code (download to device using browser and manual installation)

| MIT App Inventor X                                                                                                    | G appinventor set label text $	imes$ +                                                                                                    |                                                                                                    | • • •                           |
|----------------------------------------------------------------------------------------------------|----------------------------------------------------------------------------------------------------|----------------------------------------------------------------------------------------------------|---------------------------------|
| ( ii ai2.appinventor.mit.edu/?local                                                                                                    | e=en#6746611661930496                                                                                                    | C Q. Search                                                                                                    | ☆ 🖻 🛡 🖡 🎓 🚭- 🖃                  |
| MIT App Inventor 2<br>Beta                                                                                                    | Projects * Connect * Build * Help *                                                                                                    | My Projects Gallery Guide Report an Issue                                                                                                    | English * dahnial87@gmail.com * |
| GuessingQuiz                                                                                                    | Screen1 • Add Screen Remove Screen                                                                                                    |                                                                                                    | Designer Blocks                 |
| Blocks  Logic Math Text Lists Colors Variables Procedures Screen1 VerticalArrangement1 Button1 VerticalArrangement1 Button2 Button3 Button3 Button4 Button5 Label1 Label1 Label2 VerticalArrangement1 | Viewer           when Button1 . Click         Barcode in           do         cail Sound1 . Pla           set Button1 . Vi         Set Button1 . Vi           when Button2 . Click         do           set Label2 . Text         set Label2 . Text           set Label2 . Text         share y           when Screen1 BackPressed         do | nk for GuessingQuiz         Image: Section 2 and the section 2 and the section 2 |                                 |
| Media<br>Neclia<br>Media<br>11ec71f45489b.png<br>Duckling.png<br>Hippopotamus.png<br>Turtle.png                                                                                                    | ▲ 0<br>Show Warnings                                                                                                    | set Label2 Visible to false                                                                                                    |                                 |

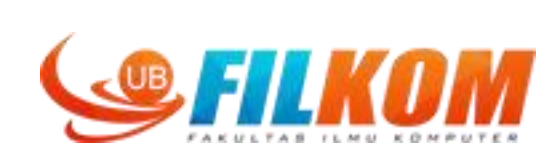

### Oops, forget to show label2 when the button is clicked

| MIT App Inventor X                                                                                                    | G appinventor set label text $	imes$ +                                        |                                                                                                    |                                                                                                    |                       | •                  | •      |
|----------------------------------------------------------------------------------------------------|-------------------------------------------------------------------------------|----------------------------------------------------------------------------------------------------|----------------------------------------------------------------------------------------------------|-----------------------|--------------------|--------|
| () ai2.appinventor.mit.edu/?local                                                                                                    | e= en#6746611661930496                                                        |                                                                                                    | C Q Search                                                                                                    | ☆ 自 ♥                 | + 🏦 🚥              | - =    |
| MIT App Inventor 2<br>Beta                                                                                                    | Projects * Connect * Build * Help *                                           |                                                                                                    | My Projects Gallery Guide Repo                                                                                                    | rt an Issue English * | dahnial87@gmail.cc | om *   |
| GuessingQuiz                                                                                                    | Screen1 • Add Screen Remove Screen                                            |                                                                                                    |                                                                                                    |                       | Designer           | Blocks |
| Blocks                                                                                                    | Viewer                                                                        |                                                                                                    |                                                                                                    |                       |                    |        |
| Logic Math Text Lists Colors Variables Procedures Screen1 VerticalArrangement1 Button1 TableArrangement1 Button2 Button3 Button4 Button5 A Label1 A Label2 Sound1 Any component Rename Delete | when<br>do set<br>set<br>set<br>set<br>set<br>set<br>set<br>set<br>set<br>set | Button1 • Click<br>all Sound1 • Play<br>set Button1 • Visible • to 1 false •<br>sutton2 • Click<br>Label2 • Fext • to 1 FALSE •<br>Label1 • Visible • to 1 true •<br>Label2 • Text • to 1 true •<br>Label2 • Text • to 1 true •<br>Label2 • Text • to 1 true •<br>Sutton3 • Click<br>t Label2 • Text • to 1 true •<br>t Label2 • Text • to 1 true •<br>Screen1 • BackPressed | when       Button4 • Click         do       set         Label2 • Text • to       • FALSE •         set       Label2 • Visible • to       true •         set       Label2 • Visible • to       true •         when       Button5 • Click       do         do       set       Label2 • Text • to       • FALSE •         set       Label2 • Text • to       • true •         set       Label2 • Visible • to       • true •         when       Button5 • Click       to       • true •         set       Label1 • Visible • to       • true •         set       Label2 • Text • to       • true •         set       Label2 • Visible • to       • true •         set       Label2 • Visible • to       • true •         set       Label2 • Visible • to       • true •         set       Label2 • Visible • to       • true • |                       |                    | D      |
| Media<br>11ec71f45489b.png<br>Duckling.png<br>Hippopotamus.png<br>Turtle.png                                                                                                    | do co<br>Show Warnings                                                        | ose application                                                                                                    | do set Label1 • . Visible • to   false •                                                                                                    |                       | Û                  |        |

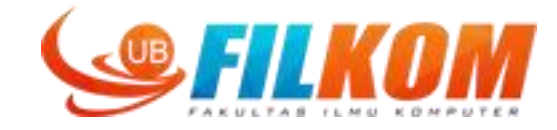

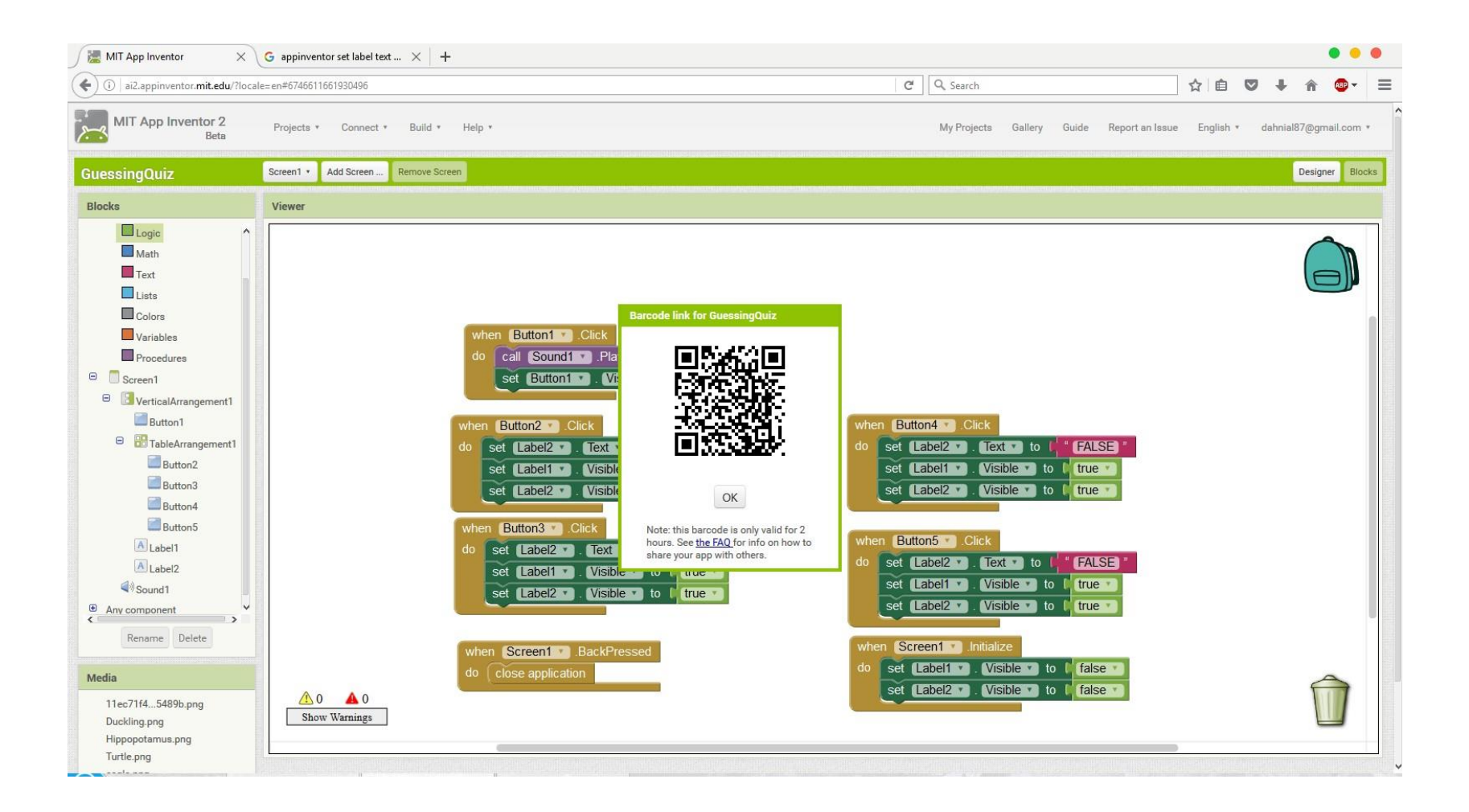

### RESULT

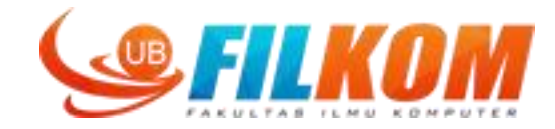

| '''III Ś                         | 17:18                | 14% 👝 |
|----------------------------------|----------------------|-------|
| Gue                              | essingQuiz           |       |
| Permission req<br>com.android.ke | uest from<br>eyguard |       |
| Security 1                       |                      | ▼     |
| Other   3                        |                      | ▼     |
|                                  |                      |       |
|                                  |                      |       |
| Cancel                           | In                   | stall |

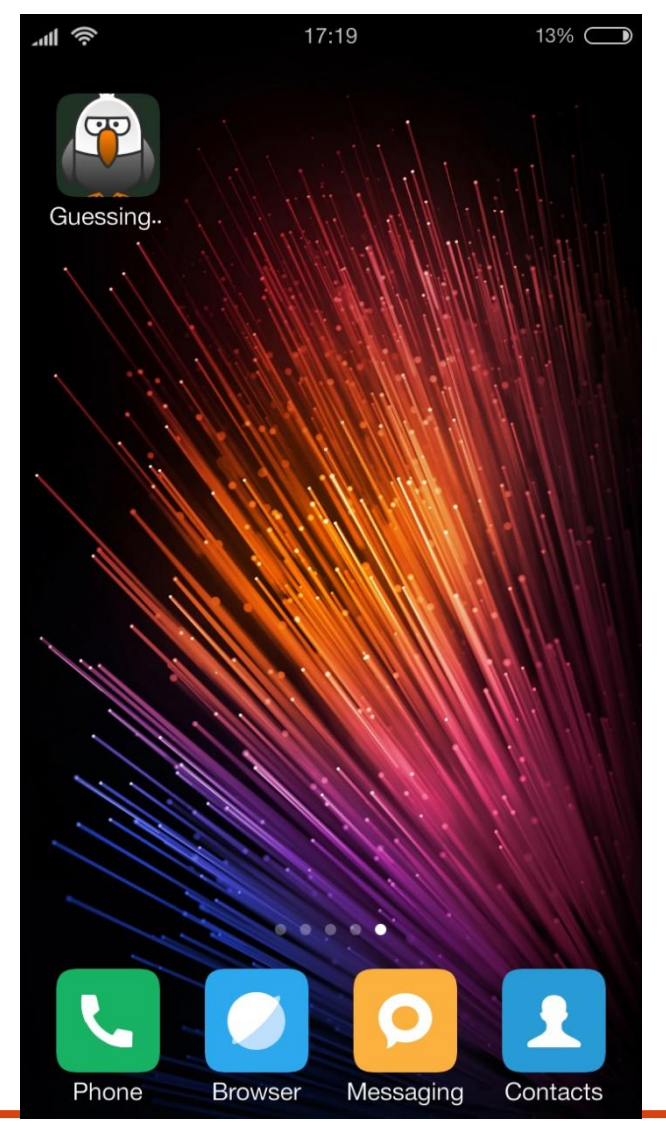

### Slide 61

5 May 2023

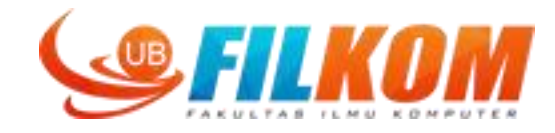

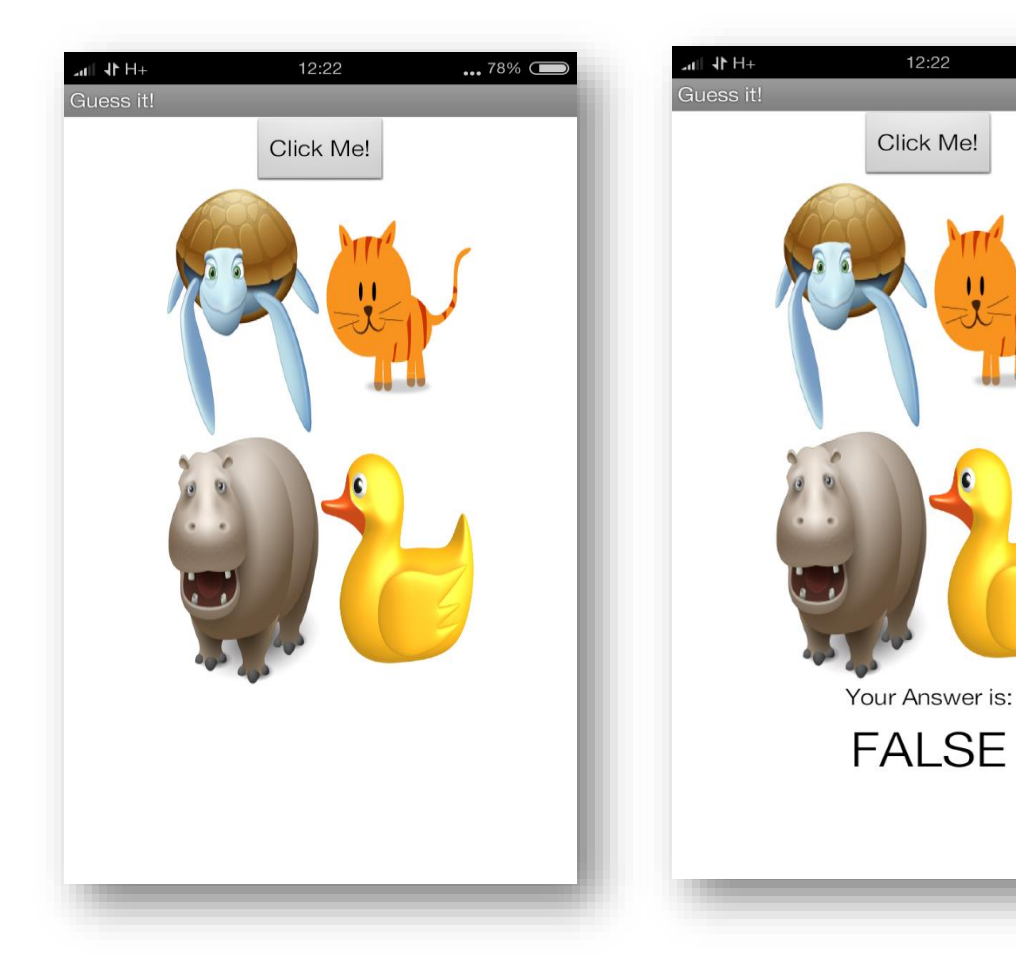

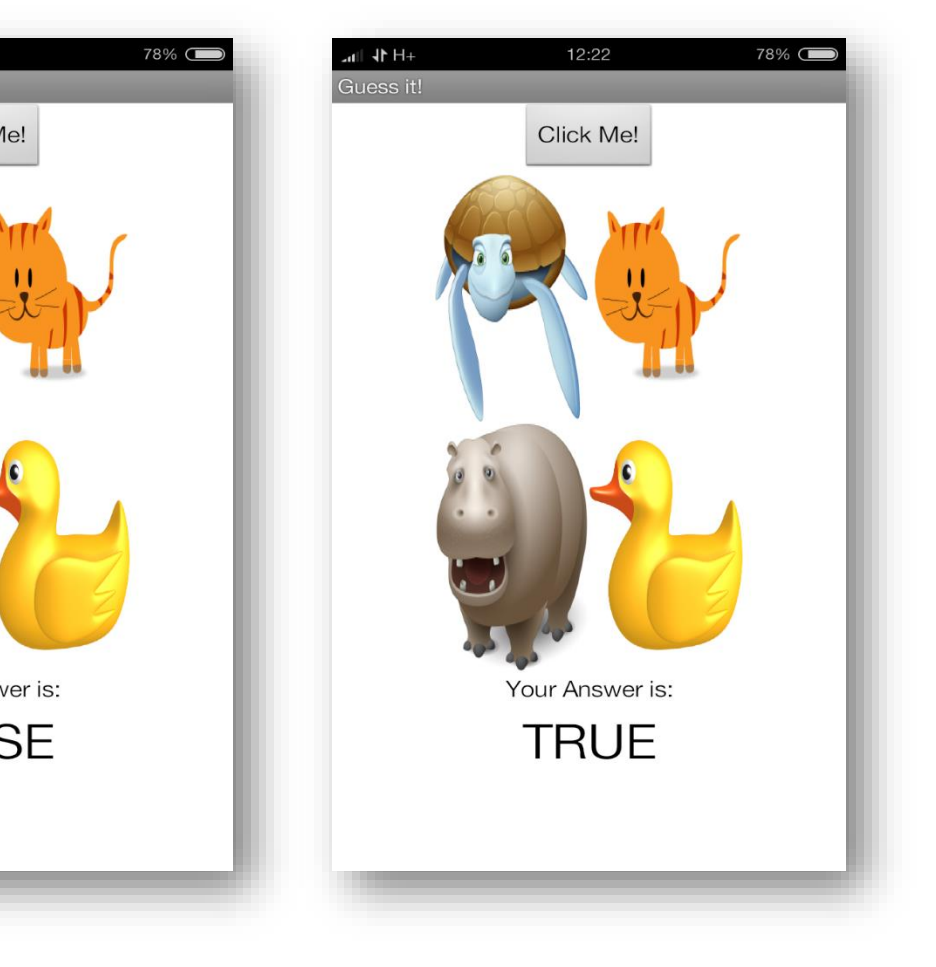

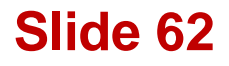

# **Alternatives: Thunkable & Kodular**

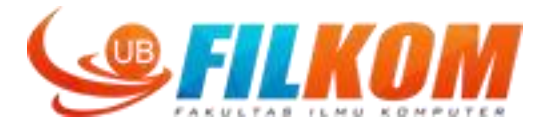

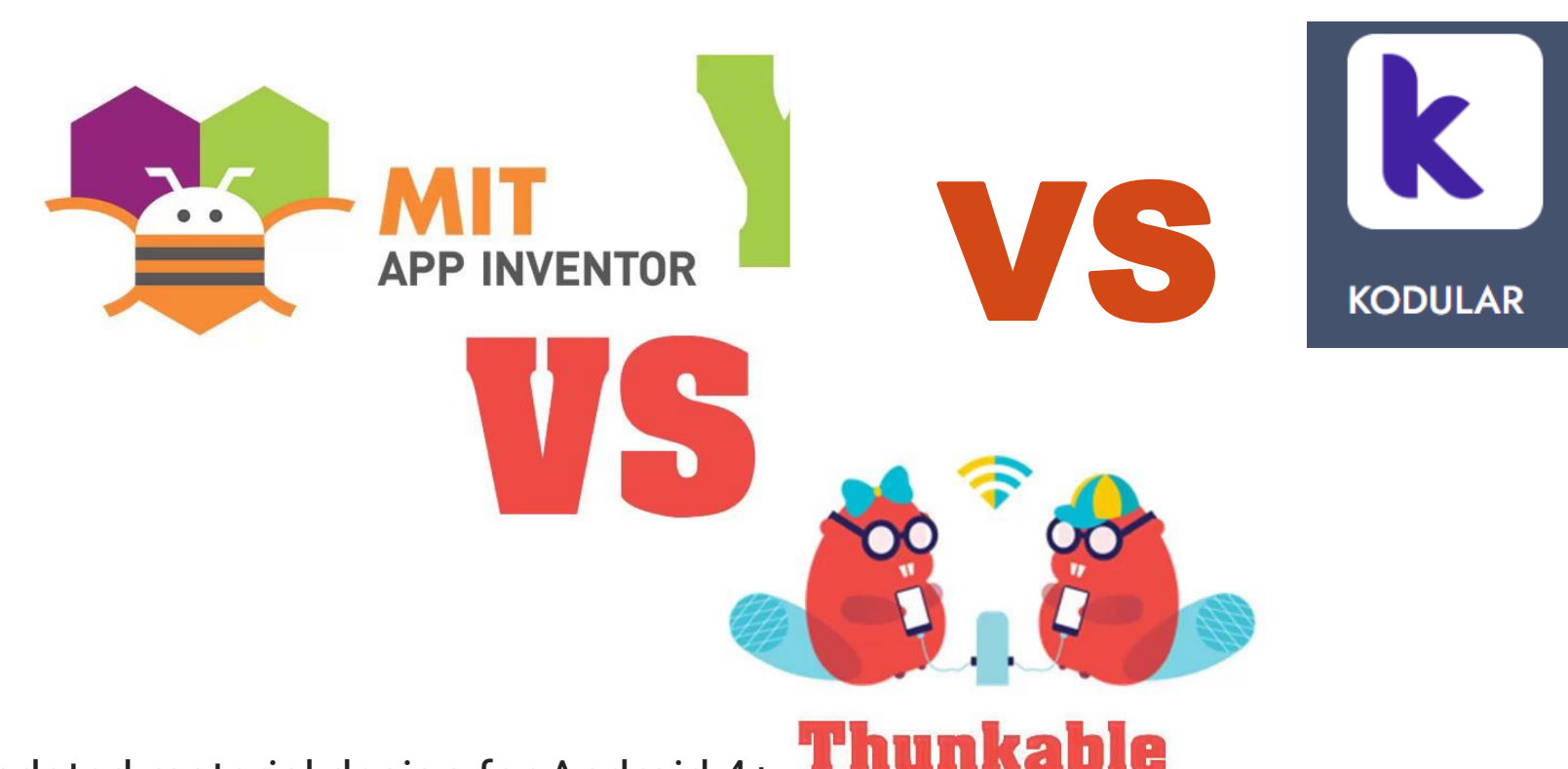

Updated material design for Android 4+ Google Maps component Ability to import custom .ttf fonts Extra camera component methods Extra WebViewer properties

Slide 63

# TUGAS INDIVIDU

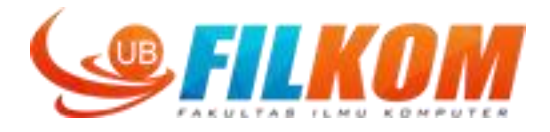

Buat Aplikasi sederhana dengan salah satu AppInventor/Thunkable/Kodular (1 screen saja)

Terapkan minimal:

1 layout DAN 4 komponen BERBEDA (bebas) dengan fungsional bebas. Aplikasi HARUS memiliki icon unik di launcher!

Yg dikumpulkan dokumen berisi

- 1. nama dan NIM
- 2. Layout DAN Komponen yg diterapkan
- 3. Code Blocks
- 4. Beberapa screenshot saat aplikasi running

Dikonversi jadi file PDF dan dikumpulkan via eling

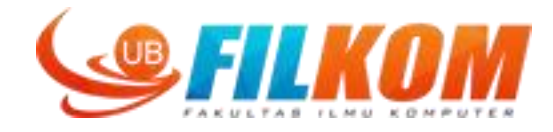

## **TERIMA KASIH**

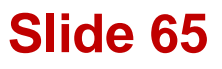

5 May 2023